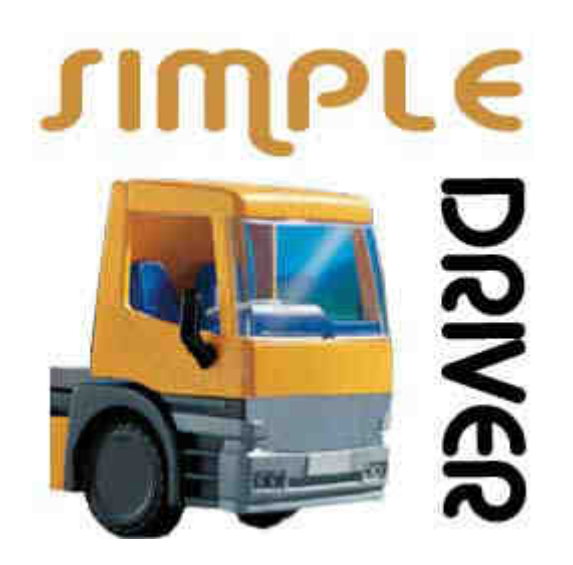

# SimpleDriver MANUEL UTILISATEUR

Version 1.3.0.0 au 01/12/2016 SimpleDriver © est un logiciel OPSILOG OPSILOG 41B avenue Stalingrad 30100 ALES 09 53 80 71 78 assistance : 07 83 80 80 58 contact@opsilog.fr - www.opsilog.fr - www.simpledriver.com

# SOMMAIRE

| INTRODUCTION                      | 3        |
|-----------------------------------|----------|
|                                   |          |
| PAGE DECHARGEMENTS                | 5        |
| ONGLET ACTIVITE                   | 6        |
| ONGLET CHANGEMENT D'ACTIVITE      | 7        |
| ONGLET VEHICULES UTILISES         | 7        |
|                                   | 8        |
|                                   | 8        |
|                                   | 9        |
| PAGE CARTE A PUCE                 | 10       |
|                                   | 11       |
| PAGE EDITIONS                     | 12       |
| BOUTON ACTIVITE CONDUCTEUR        | 13       |
| BOUTON DETAIL ACTIVITE CONDUCTEUR | 14       |
| BOUTON KMS CONDUCTEUR             | 15       |
|                                   | 16       |
| PAGE TACHYTIME                    | 17       |
|                                   |          |
| PAGE INFRACTIONS                  | 19       |
|                                   |          |
| RAPPORT D'INFRACTION              | 20       |
|                                   |          |
| PAGE SAISIE DE DISQUE             | 21       |
|                                   | 22       |
| SAISIE D'UN CODE JOURNEE          | 24       |
| SAISIE D'UN EVENEMENT             | 27       |
| PAGE GESTION DES FRAIS            | 29       |
| FRAIS AUTOMATIQUES                | 20       |
| FRAIS COMPLEMENTAIRES             |          |
| PAGE PARAMETRES                   |          |
|                                   |          |
| GESTION DE LA LICENCE             | 32<br>21 |
| GESTION DES CODES JOURNEE         |          |
| GESTION DES EVENEMENTS            |          |
| GESTION DES FRAIS                 | 36       |
| SAUVEGARDES                       |          |
|                                   |          |
|                                   |          |

| REPRESENTATION GRAPHIQUE DES INFRACTIONS       | 41 |
|------------------------------------------------|----|
| EXEMPLE : LE FAUX REPOS JOURNALIER             |    |
| EXEMPLE : LA VRAI-FAUSSE CONDUITE CONTINUE     | 42 |
| EXEMPLE : CONDUITE ET TRAVAIL SUPERIEUR A 4H30 | 43 |

# Introduction

SimpleDriver est un logiciel destiné au conducteur qui souhaite :

- analyser ses temps de conduite, travail, dispo et repos
- avoir un rapport de ses heures
- décompter les heures supplémentaires
- contrôler ses infractions

SimpleDriver permet d'intégrer :

- les données enregistrées dans la carte conducteur
- les archives transmises par un moyen informatique
- les disques entrés manuellement

L'écran d'accueil de SimpleDriver se présente ainsi :

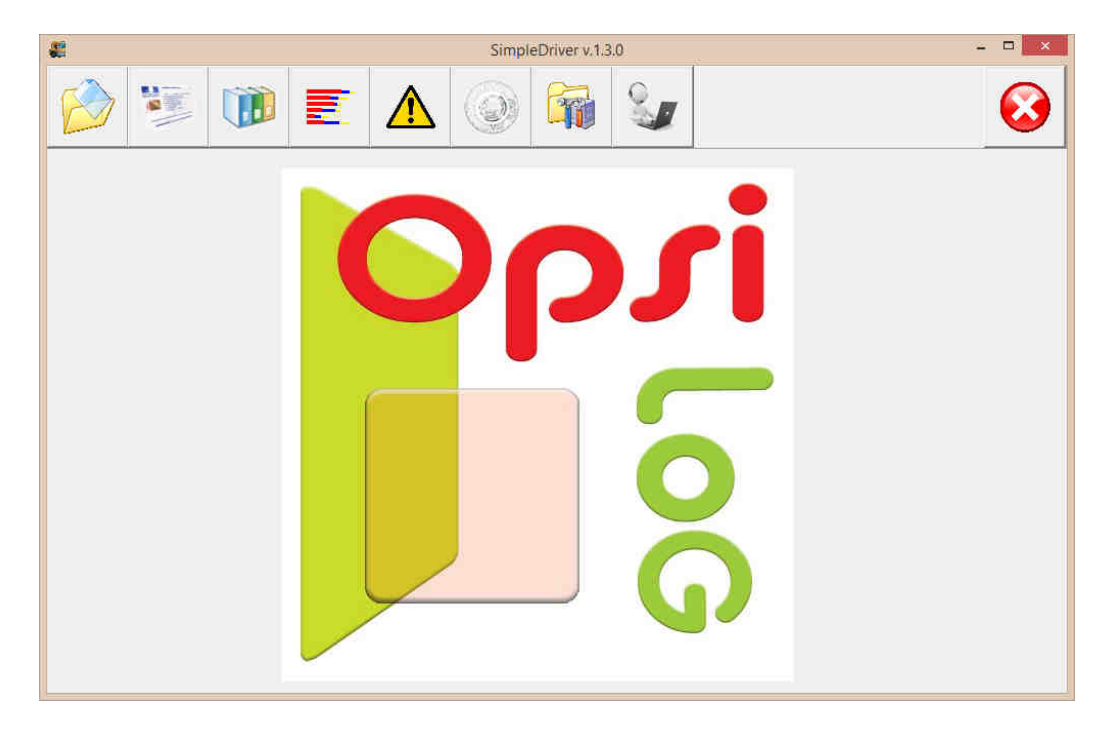

Ou ainsi si vous avez l'option Gestion des frais (période d'essai gratuite de 30 jours) :

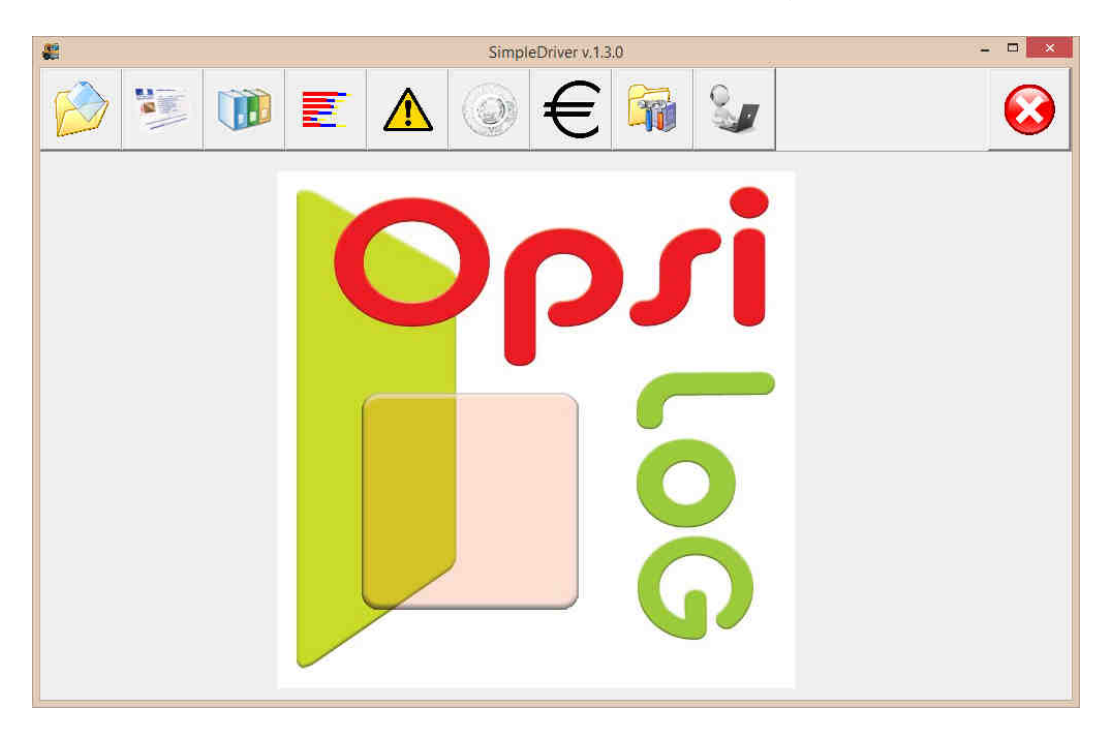

Si vous ne disposez pas de l'option Gestion des frais une fenêtre vous rappelle la date limite de la période d'essai :

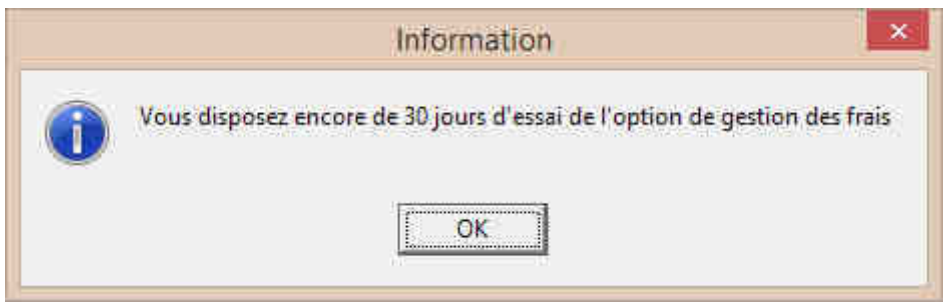

(passé cette date la fenêtre disparait ainsi que l'option)

Les boutons ont les actions suivantes :

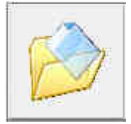

Le bouton "Déchargements" permet d'accéder aux différentes archives enregistrées.

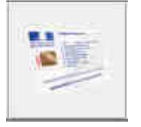

Le bouton "Carte à puce" ouvre la fenêtre qui affiche le déchargement de la carte et permet l'intégration d'archives obtenues par voie informatique (emails, clef USB, etc).

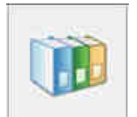

Le bouton "Editions" donne accès aux différents rapports et l'export des données au format Excel.

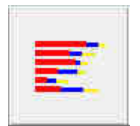

Le bouton "Tachytime" affiche le module d'analyse de temps sous forme graphique avec les seuils d'heures supplémentaires.

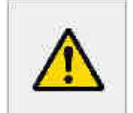

Le bouton "Infractions" ouvre la fenêtre de sélection pour l'analyse d'infraction ainsi que l'accès au rapport paramétrable des infractions.

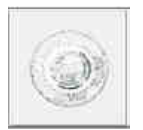

Le bouton "Saisie de disque" affiche le calendrier mensuel des activités et donne accès au module de saisie de disque.

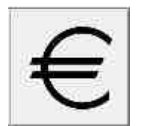

**ATTENTION ce module est une option** (il ne s'affiche pas si vous n'avez souscrit à cette option) Le bouton "Gestion des frais" ouvre le calendrier mensuel de décompte des frais de route et autres frais (période gratuite d'essai de 30 jours).

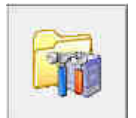

Le bouton "Paramètres" ouvre la page de configuration du logiciel : heures de nuit, répertoires de sauvegarde, licence, limites des heures supplémentaires.

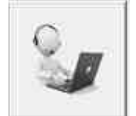

Le bouton "Assistance à distance" lance l'assistant d'installation de l'assistance à distance.

# **Page Déchargements**

En cliquant sur le bouton "Déchargements" on accède aux archives :

|                                                           | Simple                  | Driver v.1.3.0            |                |
|-----------------------------------------------------------|-------------------------|---------------------------|----------------|
| 诊 😻 🚺                                                     |                         | 📬 🦦                       | 8              |
| Nom                                                       | Liste des archives      |                           | Envoi par mail |
| BENABAR                                                   | Date archivage          | Début période Fin période |                |
| Prénom<br>SERGE                                           | ••• 19/10/2016 16:07:00 | 21/10/2015 15/10/2016     |                |
| 1000000477769001<br>Valide du au<br>01/10/2013 01/10/2018 |                         |                           |                |
| 2016                                                      |                         |                           | 2016           |
| juillet                                                   | août                    | septembre                 | octobre        |
|                                                           |                         |                           |                |
| er<br>1                                                   |                         |                           | 1              |

L'écran se divise en trois parties :

- en haut à gauche le détail des informations conducteur
- en haut à droite la liste des archives enregistrées
- en bas les archives représentées sur une échelle de temps

Le bouton "Détails" permet de visualiser l'archive sélectionnée de manière graphique sur un planning hebdomadaire du Lundi au Dimanche. Plusieurs onglets permettent d'analyser toutes les parties de l'archive carte.

Le bouton "Envoi par mail..." permet d'expédier par email une archive carte en pièce jointe au destinataire de son choix :

| pierre.durand@orange.fi  |                      | a any an instante. |
|--------------------------|----------------------|--------------------|
| [piere:durand@orarige.n] | niorro durand@orange | Sel                |
|                          | piene.ourano@orange  | 5.01               |

Les paramètres du compte d'envoi d'email se trouvent dans la page Paramètres (voir page 26).

## **Onglet Activité**

Les boutons de navigation

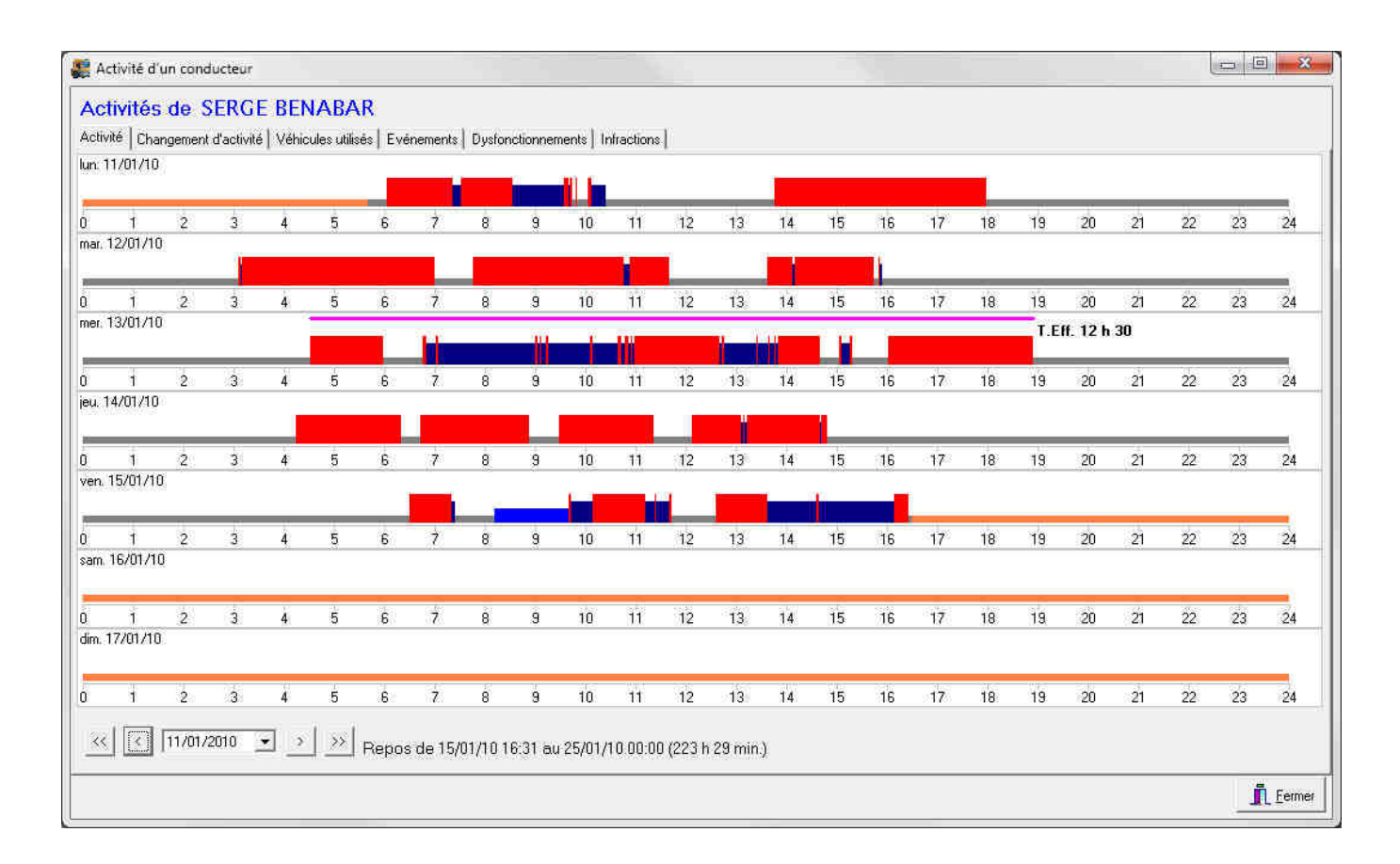

L'activité est représentée graphiquement sur une échelle de temps. Par défaut, la Conduite est représentée en rouge, le Travail en bleu foncé, la Dispo (ou attente) en bleu et le Repos en gris (ces couleurs peuvent être modifiées, voir page 26).

En déplaçant le pointeur de la souris sur un segment, la ligne d'état en bas de l'écran affiche la nature, le début, la fin, la durée de l'activité et, éventuellement, le véhicule utilisé.

Les infractions sont signalées graphiquement au-dessus de l'activité. Les infractions de conduite continues, travail effectif, temps de repos journalier, amplitude sont représentées graphiquement. Ces représentations graphiques permettent de comprendre pourquoi ces infractions se sont produites et comment ne plus les commettre. Pour plus d'explications sur la représentation graphique des infractions allez aux pages 28 à 30 de ce manuel.

≪ < 11/01/2010 ▼ > >>

permettent d'avancer ou reculer

dans l'affichage hebdomadaire, d'aller au début et à la fin de l'archive ou de choisir une date précise.

## Onglet Changement d'activité

Cet onglet présente l'activité du conducteur sous forme de liste :

|                  | TROFPE       | NADAD          |            |                                  |
|------------------|--------------|----------------|------------|----------------------------------|
| ACTIVITES de C   |              | NABAR          | e          |                                  |
|                  | Activite Ven |                | Evenements | Uystonctionnements   Intractions |
|                  | Denvie       | Candinateria   | Circula    |                                  |
| 1670772008 00.00 | Hepos        | Conducteur     | Simple     |                                  |
| 6/07/2008 06:11  | Conduite     | Conducteur     | Simple     |                                  |
| 6/07/2008 09.37  | Repos        | Conducteur     | Simple     |                                  |
| 6/07/2008 10:39  | Conduite     | Conducteur     | Simple     |                                  |
| 6/07/2008 13:00  | Travail      | Conducteur     | Simple     |                                  |
| 6/07/2008 13:05  | Conduite     | Conducteur     | Simple     |                                  |
| 6/07/2008 13:07  | Travail      | Conducteur     | Simple     |                                  |
| 6/07/2008 13:18  | Conduite     | Conducteur     | Simple     |                                  |
| 6/07/2008 13:19  | Travail      | Conducteur     | Simple     |                                  |
| 6/07/2008 13:37  | Conduite     | Conducteur     | Simple     |                                  |
| 6/07/2008 13:42  | Travail      | Conducteur     | Simple     |                                  |
| 6/07/2008 13:44  | Conduite     | Conducteur     | Simple     |                                  |
| 6/07/2008 15:01  | Travail      | Conducteur     | Simple     |                                  |
| 6/07/2008 15:32  | Conduite     | Conducteur     | Simple     |                                  |
| 6/07/2008 15:38  | Repos        | Conducteur     | Simple     |                                  |
| 7/07/2008 00:00  | Repos        | Conducteur     | Simple     |                                  |
| 7/07/2008 06:17  | Conduite     | Conducteur     | Simple     |                                  |
| 7/07/2008 06:23  | Dispo        | Conducteur     | Simple     |                                  |
| 7/07/2008 07:13  | Conduite     | Conducteur     | Simple     |                                  |
| 17/07/0000 07.15 | Terrinal     | Paradita Salis | Maria la   |                                  |

Chaque segment est caractérisé par la date et l'heure, la nature de l'activité, le statut et l'équipage. Le statut indique le contexte dans lequel l'activité est réalisée : présence conducteur, indéfini ou insertion manuelle. L'équipage indique si l'activité est réalisée en simple ou double équipage.

#### **Onglet Véhicules utilisés**

En cliquant sur cet onglet on obtient la liste des véhicules utilisés par le conducteur :

| Activités de SEF<br>Activité Changement d'ac | RGE BENABAR<br><sub>ctivité</sub> Véhicules utilisés Evér | nements   Dysfo | nctionneme | nte   Infractions |  |
|----------------------------------------------|-----------------------------------------------------------|-----------------|------------|-------------------|--|
| Date début                                   | Date fin                                                  | Km début        | Km fin     | Immatriculation   |  |
| 11/09/2009                                   | 11/09/2009 11:25:22                                       | 342030          | 342294     | 50                |  |
| 14/09/2009 04:19:59                          | 14/09/2009 23:59:59                                       | 342295          | 342926     | 50                |  |
| 15/09/2009                                   | 15/09/2009 23:59:59                                       | 342926          | 343635     | 50                |  |
| 16/09/2009                                   | 16/09/2009 23:59:59                                       | 343635          | 344301     | 504               |  |
| 17/09/2009                                   | 17/09/2009 23:59:59                                       | 344301          | 344601     | 50                |  |
| 18/09/2009                                   | 18/09/2009 23:40:14                                       | 344601          | 345078     | 504976            |  |
| 21/09/2009 02:20:36                          | 21/09/2009 23:59:59                                       | 153379          | 153747     | 50                |  |
| 22/09/2009                                   | 22/09/2009 07:10:46                                       | 153747          | 153755     | 50                |  |
| 22/09/2009 07:53:43                          | 22/09/2009 12:37:38                                       | 345079          | 345087     | 50                |  |
| 22/09/2009 12:52:14                          | 22/09/2009 23:59:59                                       | 153755          | 153902     | 50                |  |
| 23/09/2009                                   | 23/09/2009 23:59:59                                       | 153902          | 154419     | 50                |  |
| 24/09/2009                                   | 24/09/2009 23:59:59                                       | 154419          | 154626     | 50%               |  |
| 25/09/2009                                   | 25/09/2009 12:00:29                                       | 154626          | 154627     | 50                |  |
| 25/09/2009 12:04:34                          | 25/09/2009 13:13:39                                       | 422986          | 422997     | 796               |  |
| 25/09/2009 13:15:43                          | 25/09/2009 15:05:06                                       | 154627          | 154627     | 50% M             |  |
| 28/09/2009 04:04:42                          | 28/09/2009 23:59:59                                       | 154627          | 154990     | 500000            |  |
| 29/09/2009                                   | 29/09/2009 10:39:47                                       | 154990          | 154990     | 500000            |  |
| 29/09/2009 12:01:58                          | 29/09/2009 12:54:38                                       | 74066           | 74087      | 66                |  |
| 29/09/2009 12:58:48                          | 29/09/2009 23:59:59                                       | 154990          | 154990     | 508 20 10         |  |
| 00000000                                     | 2010012000 22.50.50                                       | 1000431         | 100775     | E0/2011/40        |  |

Cette liste indique pour chaque jour l'heure de début et de fin de l'activité, le kilométrage en début et fin de journée et l'immatriculation du véhicule utilisé. **Onglet Evénements** 

Un clic sur cet onglet permet d'obtenir la liste des évènements liés au conducteur :

| Гуре                              | Date début          | Date fin            | Immatriculation                         |  |
|-----------------------------------|---------------------|---------------------|-----------------------------------------|--|
| 3H . Time overlap                 | 24/04/2008 13:38:02 | 24/04/2008 13:36:00 | 98 <i>4/1/1</i> /                       |  |
| 3H : Time overlap                 | 11/08/2008 05:48:11 | 11/08/2008 05:43:59 | 4490000                                 |  |
| 3H : Time overlap                 | 03/10/2008 12:35:37 | 03/10/2008 12:34:33 | 40/1/1/10                               |  |
| 5H : Card insertion while driving | 15/09/2008 12:05:15 | 15/09/2008 12:05:15 | 50                                      |  |
| 5H : Card insertion while driving | 16/09/2008 11:43:17 | 16/09/2008 11:43:17 | 50% / //                                |  |
| 5H : Card insertion while driving | 18/09/2008 06:47:41 | 18/09/2008 06:47:41 | 50%////////                             |  |
| 5H : Card insertion while driving | 18/09/2008 17:26:24 | 18/09/2008 17:26:24 | 50///////////////////////////////////// |  |
| 3H : Power supply interruption    | 12/01/2009 07:24:22 | 12/01/2009 07:24:23 | 50%                                     |  |
| 3H : Power supply interruption    | 12/01/2009 07:48:17 | 12/01/2009 07:53:03 | 50%                                     |  |
| BH : Power supply interruption    | 12/01/2009 07:53:13 | 12/01/2009 07:53 13 | 50/////                                 |  |
| 3H : Power supply interruption    | 12/01/2009 07:56:16 | 12/01/2009 07:57:46 | 504 4                                   |  |
| BH : Power supply interruption    | 12/01/2009 07:57:57 | 12/01/2009 07:57:57 | 50                                      |  |
| 3H : Power supply interruption    | 09/08/2009 21:54:18 | 09/08/2009 21:54:19 | 50                                      |  |

Dans notre exemple il y a des sessions mal terminées (time overlap), des cartes insérées en roulant et des interruptions d'alimentation électriques.

## **Onglet Dysfonctionnement**

En cliquant sur cet onglet on visualise les dysfonctionnements du système :

| Activité d'un conducteur                            |                     |                                 |                 |                                                                                                    |
|-----------------------------------------------------|---------------------|---------------------------------|-----------------|----------------------------------------------------------------------------------------------------|
| Activités de SERGI<br>ctivité Changement d'activité | E <b>BENABAR</b>    | Dysfonctionnements   Infraction | 5               |                                                                                                    |
| ype                                                 | Date début          | Date fin                        | Immatriculation |                                                                                                    |
| SH : No further details                             | 16/06/2009 09:06:36 | 16/06/2009 09:06:38             | 49-19-9-51      |                                                                                                    |
|                                                     |                     |                                 |                 |                                                                                                    |
|                                                     |                     |                                 |                 |                                                                                                    |
|                                                     |                     |                                 |                 |                                                                                                    |
|                                                     |                     |                                 |                 |                                                                                                    |
|                                                     |                     |                                 |                 |                                                                                                    |
|                                                     |                     |                                 |                 |                                                                                                    |
|                                                     |                     |                                 |                 |                                                                                                    |
|                                                     |                     |                                 |                 |                                                                                                    |
|                                                     |                     |                                 |                 |                                                                                                    |
|                                                     |                     |                                 |                 |                                                                                                    |
|                                                     |                     |                                 |                 |                                                                                                    |
|                                                     |                     |                                 |                 |                                                                                                    |
|                                                     |                     |                                 |                 |                                                                                                    |
|                                                     |                     |                                 |                 |                                                                                                    |
|                                                     |                     |                                 |                 |                                                                                                    |
|                                                     |                     |                                 |                 |                                                                                                    |
|                                                     |                     |                                 |                 |                                                                                                    |
|                                                     |                     |                                 |                 |                                                                                                    |
|                                                     |                     |                                 |                 | ( international and international and internatio |
|                                                     |                     |                                 |                 | <u> </u>                                                                                                    |

## **Onglet Infractions**

Cet onglet détaille la listes des infractions de l'archive sélectionnée :

| Activités de SER           | GE BENABAR                         |                                       | 1              |  |
|----------------------------|------------------------------------|---------------------------------------|----------------|--|
| Activité   Changement d'ac | tivité   Véhicules utilisés   Evén | ements Dystonctionnements Infractions | Duráe / nombre |  |
| ieu 31/07/2008 04-48       | ieu 31/07/2008 17:58               | Travail effectif > 12H                | 12h11          |  |
| mar. 12/08/2008 04:35      | mar. 12/08/2008 18:12              | Travail effectif > 12H                | 12 h 06        |  |
| ieu. 14/08/2008 04:34      | jeu. 14/08/2008 20:17              | Travail effectif > 12H                | 14h16          |  |
| jeu. 14/08/2008 04:34      | jeu. 14/08/2008 20:17              | Amplitude journalière > 15H           | 15 h 43        |  |
| jeu. 14/08/2008 04:34      | ven. 15/08/2008 04:34              | Repos journalier < 9H                 | 8h17           |  |
| lun. 11/08/2008 05:46      | ven: 05/09/2008 14:51              | + de 3 repos journaliers < 11H        | 4 x            |  |
| lun. 11/08/2008 05:46      | ven: 05/09/2008 14:51              | Repos hebdomadaire < 24H              | 0 h 00         |  |
| lun. 15/09/2008 03:49      | lun: 15/09/2008 19:15              | Travail effectif > 12H                | 12 h 32        |  |
| lun. 15/09/2008 03;49      | lun: 15/09/2008 19:15              | Amplitude journalière > 15H           | 15 h 26        |  |
| lun: 15/09/2008 03:49      | mar. 16/09/2008 03:49              | Repos journalier < 9H                 | 8 h 34         |  |
| mer. 17/09/2008 04:03      | mer. 17/09/2008 17:14              | Travail effectif > 12H                | 12 h 21        |  |
| jeu. 18/09/2008 11:01      | jeu. 18/09/2008 16:16              | Conduite continue                     | 4h31           |  |
| jeu. 18/09/2008 02:16      | jeu. 18/09/2008 23:09              | Travail effectif > 12H                | 18h37          |  |
| jeu. 18/09/2008 02:16      | jeu. 18/09/2008 23:09              | Amplitude journalière > 15H           | 20 h 53        |  |
| jeu. 18/09/2008 02:16      | ven. 19/09/2008 02:16              | Repos journalier < 9H                 | 3h07           |  |
| lun. 22/09/2008 03:26      | sam. 27/09/2008 09:49              | + de 3 repos journaliers < 11H        | 5×             |  |
| jeu. 09/10/2008 05:04      | jeu. 09/10/2008 19:54              | Travail effectif > 12H                | 12 h 08        |  |
| mer. 22/10/2008 04:52      | mer. 22/10/2008 19:40              | Travail effectif > 12H                | 12 h 50        |  |
| dim. 19/10/2008 21:59      | dim. 26/10/2008 21:59              | + de 2 conduites journalières > 9H    | 3x             |  |
| L 10.11 0 2100 0 8.07      |                                    | 1 de 9 (c                             | 3 <b>8</b> 52  |  |

Pour chaque infraction est indiqué l'heure de début et de fin, le type d'infraction et sa durée.

Si on double-clique sur une infraction dans la liste cela renvoie automatiquement à sa représentation graphique dans le graphique hebdomadaire d'activité (voir illustration page 6).

Pour plus d'explications sur la représentation graphique des infractions allez aux pages 28 à 30 de ce manuel.

# Page Carte à puce

Le bouton "Carte à puce" ouvre la fenêtre ci-dessous :

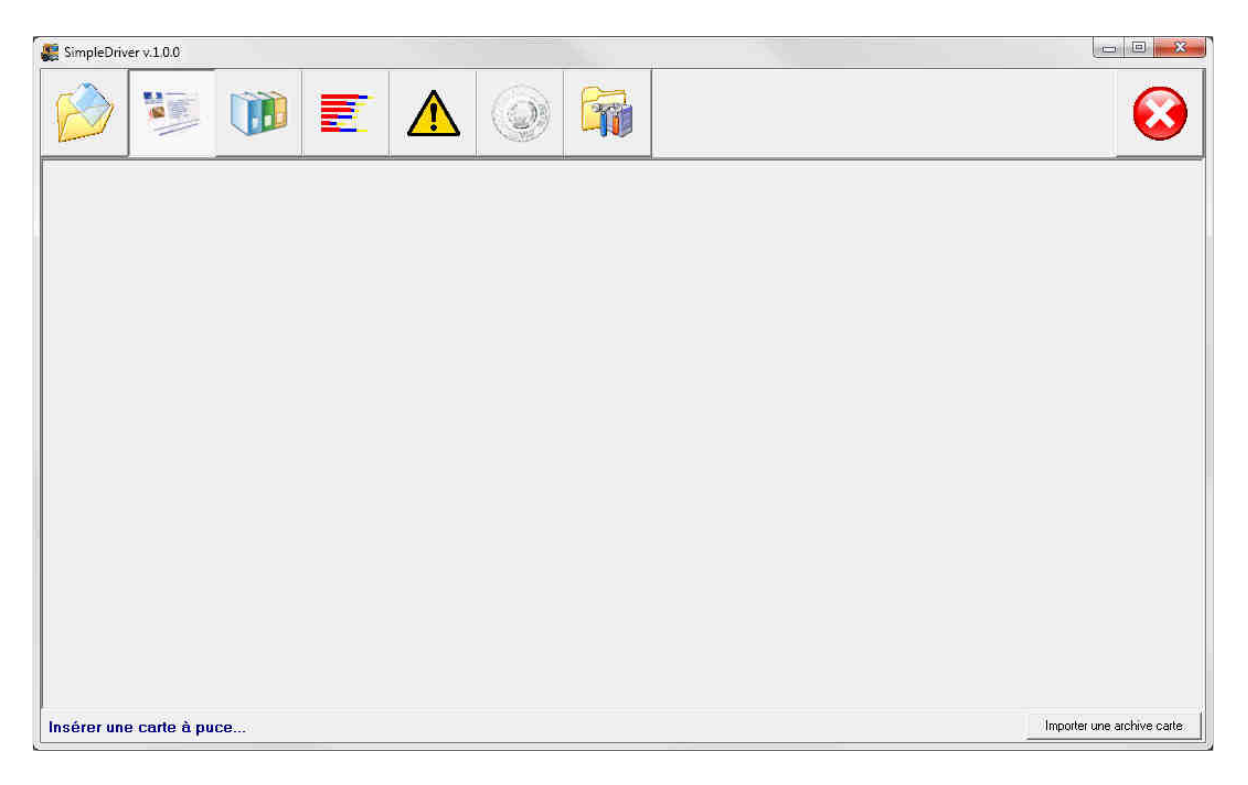

Lorsqu'on lit une carte conducteur la fenêtre s'active aussitôt et un graphique matérialise la lecture de la carte. Un message de fin de lecture indique que la lecture est terminée.

Le bouton "Importer une archive carte" ouvre un mini-explorateur Windows :

| Regarder <u>d</u> ans | 🎉 base                         | - 🖛 🗈 💣 🎫        |             |
|-----------------------|--------------------------------|------------------|-------------|
| e.                    | Nom                            | Modifié le       | Туре        |
|                       | F_100000052807600905091829.C1B | 26/02/2010 10:13 | Fichier C18 |
| récents               | F_100000052807600907070839.C1B | 26/02/2010 10:13 | Fichier C1  |
|                       | F_100000052807600908101831.C1B | 26/02/2010 10:13 | Fichier C1  |
|                       | F_100000052807600909210920.C1B | 26/02/2010 10:13 | Fichier C18 |
| Bureau                | F_100000052807600911021808.C1B | 26/02/2010 10:13 | Fichier C18 |
|                       | F_100000052807600911201308.C1B | 26/02/2010 10:13 | Fichier C18 |
|                       | F_100000052807600912091539.C1B | 26/02/2010 10:13 | Fichier C18 |
| libliothèques         | F_100000052807601002021721.C1B | 26/02/2010 10:13 | Fichier C18 |
|                       |                                |                  |             |
| Ordinateur            |                                |                  |             |
|                       | * [                            | ]                | ,           |
| Réseau                | Nom du fichier :               | •                | Ouvrir      |

Grâce à ce mini-explorateur, il suffit de sélectionner le répertoire ou la clef USB dans laquelle se trouve l'archive pour l'importer dans le logiciel. Cette importation se fait par l'intermédiaire de l'écran suivant :

| Liste d'importatio | 'n     |                                                                             |           |
|--------------------|--------|-----------------------------------------------------------------------------|-----------|
| Source             |        | Info                                                                        |           |
| 😐 🗹 🎒 Fir          | itter  | D Vopsling Jogiciel V achi/Driver_090%base VF10000085280760091 (201308) C18 |           |
| a 🗹 👬 🖂            | chier  | D / keesilogNogloteINT.acityCriver_0901/baceNF_100000052907600913091639.C18 |           |
| 🗉 🗹 👔 🕫            | shile) | D VopellogVogiciehTachyDriver_030VsaveVF100000052807601002021721.018        |           |
|                    |        |                                                                             |           |
|                    |        |                                                                             |           |
|                    |        |                                                                             |           |
|                    |        |                                                                             |           |
|                    |        |                                                                             |           |
|                    |        |                                                                             |           |
|                    |        |                                                                             |           |
|                    |        |                                                                             |           |
|                    |        |                                                                             |           |
| Tous               | Aucun  | 🗸 ОК                                                                        | 🗙 Annuler |

**ATTENTION** seules les archives du conducteur titulaire de la licence du logiciel peuvent être importées dans SimpleDriver. Dans notre exemple l'affichage en rouge montre qu'il s'agit d'archives d'autres conducteurs : l'import ne sera pas possible.

#### Lecture carte autre conducteur

SimpleDriver dispose d'un mode lecture temporaire qui permet la lecture de n'importe quelle carte conducteur.

Ce mode permet d'utiliser l'ensemble des fonctions de SimpleDriver pour n'importe quelle carte conducteur. Lors de la lecture de cette carte le message suivant apparait :

| Trans | sformation                                                                                                    |
|-------|----------------------------------------------------------------------------------------------------|
| ?     | ATTENTION, les données de ce conducteur ne seront pas sauvegardées ! Elles seront disponibles tant que<br>vous ne quitterez pas l'application. Les données du conducteur courant seront temporairement masquées.<br>Créer un conducteur temporaire pour cette carte ? |
|       | <u>Oui</u> <u>Non</u>                                                                                                    |

En cliquant sur Oui la lecture est déclenchée et les données enregistrées dans cette carte remplacent temporairement les données du conducteur titulaire. A la prochaine mise en route du logiciel les données du conducteur titulaire réapparaissent.

**ATTENTION** lors de la première lecture de carte <u>vous créez par défaut le conducteur</u> <u>titulaire du logiciel</u>. La 1<sup>ère</sup> lecture de carte doit donc être faite avec votre carte impérativement.

Cette fonction est limitée à quelques lectures.

# **Page Editions**

Le bouton "Editions" donne accès aux éditions de SimpleDriver :

| SimpleDriver v.1.0.0                                                                                                    |              |
|----------------------------------------------------------------------------------------------------|--------------|
|                                                                                                    | $\mathbf{i}$ |
| Période du 01/03/2010 💌 au 31/03/2010 💌<br>La plage sélectionnée déborde de la plage de données présentes 16/07/2008 - 12/02/2010 |              |
| Activité conducteur                                                                                                    |              |
| Détail activité conducteur                                                                                                    |              |
| Kms conducteur                                                                                                    |              |
| Export Excel                                                                                                    |              |
|                                                                                                    |              |
|                                                                                                    |              |
|                                                                                                    |              |
|                                                                                                    |              |
|                                                                                                    |              |
|                                                                                                    |              |

Cette page comporte les champs de sélection de la période pour laquelle on souhaite établir un rapport.

En dessous est indiqué en rouge la période pour laquelle on peut faire des sélections si la période choisie déborde des données disponibles dans le logiciel.

Il est possible de sortir les rapports :

- Activité conducteur : donne un cumul jour par jour
- Détail activité conducteur : détaille toutes les activités minute par minutes
- Kms conducteur : indique le nombre de kilomètres effectués par jour
- Export Excel : permet une extraction au format Excel avec les heures de nuit.

#### **Bouton Activité conducteur**

Ce bouton permet de visualiser immédiatement le rapport de synthèse de l'activité de la manière suivante :

|               |            |          |                   | rap               | port au 17 | 7/11/2016         |                    |                  |           |    |
|---------------|------------|----------|-------------------|-------------------|------------|-------------------|--------------------|------------------|-----------|----|
| onducteur : I | BENABAF    | 2        | SE                | RGE               |            |                   |                    |                  |           |    |
| ériode : 01/0 | 9/16 - 30/ | 09/16    |                   |                   |            |                   |                    |                  |           |    |
| Date          | Début      | Fin      | Conduite          | Travail           | Dispo      | Repos             | Tr. effectif       | dont nuit        | Amplitude | CJ |
| 01/09/2016    | 12 h 46    | 22 h 07  | 6 h 06            | 2 h 18            | 0 h 00     | 0 h 57            | 8 h 24             | 1 h 07           | 9 h 21    |    |
| 02/09/2016    | 00 h 00    | 00 h 00  | 0 h 00            | 0 h 00            | 0 h 00     | 0 h 00            | 0 h 00             | 0 h 00           | 0 h 00    |    |
| 03/09/2016    | 12 h 06    | 21 h 29  | 5h 42             | 1 h 23            | 0 h 00     | 2 h 18            | 7 h 05             | 0 h 29           | 9 h 23    |    |
| 04/09/2016    | 00 h 00    | 00 h 00  | 0 h 00            | 0 h 00            | 0 h 00     | 0 h 00            | 0 h 00             | 0 h 00           | 0 h 00    |    |
| Total hebdo   |            |          | 11 h 48           | 3 h 41            | 0 h 00     | 3 h 15            | 15 h 29            | 1 h 36           | 18 h 44   |    |
| 05/09/2016    | 13 h 05    | 21 h 30  | 5 h 51            | 0 h 51            | 0 h 00     | 1 h 43            | 6 h 42             | 0 h 30           | 8 h 25    |    |
| 06/09/2016    | 12 h 33    | 21 h 07  | 5h 34             | 1 h 02            | 0 h 00     | 1 h 58            | 6 h 36             | 0 h 07           | 8 h 34    |    |
| 07/09/2016    | 12 h 43    | 20 h 55  | 5 h 52            | 1 h 14            | 0 h 00     | 1 h 06            | 7 h 06             | 0 h 00           | 8 h 12    |    |
| 08/09/2016    | 12 h 38    | 21 h 13  | 5 h 53            | 1 h 45            | 0 h 00     | 0 h 57            | 7 h 38             | 0 h 13           | 8 h 35    |    |
| 09/09/2016    | 00 h 00    | 00 h 00  | 0 h 00            | 0 h 00            | 0 h 00     | 0 h 00            | 0 h 00             | 0 h 00           | 0 h 00    |    |
| 10/09/2016    | 12 h 11    | 20 h 50  | 5 h 43            | 0 h 49            | 0 h 00     | 2 h 07            | 6 h 32             | 0 h 00           | 8 h 39    |    |
| 11/09/2016    | 23 h 55    | 09 h 13  | 6 h 36            | 1 h 03            | 0 h 00     | 1 h 39            | 7 h 39             | 5 h 17           | 9 h 18    |    |
| Total hebdo   |            |          | 35 h 29           | 6 h 44            | 0 h 00     | 9 h 30            | 42 h 13            | 6 h 07           | 51 h 43   |    |
| 12/09/2016    | 18 h 30    | 08 h 59  | 8 h 54            | 1 h 22            | 0 h 00     | 4 h 13            | 10 h 16            | 6 h 03           | 14 h 29   |    |
| 13/09/2016    | 18 h 25    | 09 h 26  | 8 h 56            | 1 h 16            | 0 h 00     | 4 h 49            | 10 h 12            | 5h 47            | 15 h 01   |    |
| 14/09/2016    | 18 h 42    | 09 h 23  | 9 h 07            | 1 h 22            | 0 h 00     | 4 h 12            | 10 h 29            | 5h41             | 14 h 41   |    |
| 15/09/2016    | 18 h 27    | 08 h 57  | 8 h 59            | 0 h 24            | 0 h 00     | 5h07              | 9 h 23             | 5h41             | 14 h 30   |    |
| 16/09/2016    | 00 h 00    | 00 h 00  | 0 h 00            | 0 h 00            | 0 h 00     | 0 h 00            | 0 h 00             | 0 h 00           | 0 h 00    |    |
| 17/09/2016    | 09 h 39    | 18 h 19  | 2157              | 1h51              | 0 h 00     | 3 h 52            | 4 h 48             | 0 h 00           | 8 h 40    |    |
| 18/09/2016    | 00 h 00    | 00 h 00  | 0 0 00            | 0 h 00            | 0 0 00     | 0 0 00            | 0 0 00             | 0 0 00           | 0 1 00    |    |
| l otal nebdo  | 40 5 04    | 05 5 40  | 38 1 53           | 6 N 15            | 0 1 00     | 22 n 13           | 45 0 08            | 23 n 12          | 6/ n 21   |    |
| 19/09/2010    | 18 11 21   | 05 h 48  | 0 II 42<br>6 h 40 | 1100              | 0 1 00     | 21150             | 81137              | 6 5 26           | 10 5 07   |    |
| 20/09/2016    | 19 1 04    | 05 1 11  | 0 1 42            | 1021              | 0 1 00     | 2 1 04            | 8 1 0 3            | 6 1 30           | 10 107    |    |
| 21/09/2016    | 19 100     | 04 11 43 | 01157<br>6 b 46   | 0.6.27            | 0100       | 2 6 00            | 81109              | 6 6 6 6 4        | 91143     |    |
| 22/09/2010    | 1911-04    | 05 h 05  | 6 h 40            | 26.20             | 0100       | 1 6 00            | 0 h 0 2            | 7 6 22           | 101123    |    |
| 23/09/2010    | 1011-00    | 00 h 00  | 01142             | 2 II 20<br>0 h 00 | 01100      | 0 6 00            | 91102              | 0 6 00           | 0.5.00    |    |
| 24/09/2010    | 00 H 00    | 00100    | 6 6 2 9           | 1 h 01            | 01100      | 1 6 59            | 7 h 20             | 5 h 10           | 01100     |    |
| Zologizo 10   | 2311.32    | 091129   | 011-30<br>40 h 27 | 0.6.26            | 01100      | 12 6 24           | / 11 39<br>40 h 52 | 27 6 42          | 61 b 07   |    |
| 26/00/2016    | 19 h //    | 00 6 02  | 40 II 27          | 0 h 56            | 0 1 00     | 1211-34<br>/ h 22 | 4011-05<br>0.h.56  | 5/1142<br>5 h 10 | 14 h 19   |    |
| 27/00/2016    | 10 11 44   | 00 5 00  | 0 6 50            | 16.22             | 0 1 00     | 41123             | 10 h 21            | 56.20            | 141113    |    |
| 28/00/2016    | 18 h 12    | 00 h 26  | 9 h 07            | 26.01             | 0 6 00     | 40.06             | 11 h 09            | 5626             | 15 h 1/   |    |
| 20/00/2010    | 18 h 20    | 08 h 42  | 8 h 50            | 1651              | 0 h 00     | 3 h 24            | 10 b 50            | 6h 11            | 14 h 14   |    |
| 30/09/2016    | 00 h 00    | 00 h 00  | 0 h 00            | 0 h 00            | 0 h 00     | 0 h 00            | 0 h 00             | 0 h 00           | 0 h 00    |    |
|               |            |          | 160 5 44          | 01 h 47           | 0 6 00     | 62 6 26           | 102 5 50           | 01 5 00          | 257 h 24  |    |

Ce rapport peut être consulté à l'écran ou imprimé.

L'entête du rapport mentionne la date à laquelle le rapport est établi, le nom du conducteur, la période considérée.

Ce rapport indique dans l'ordre chronologique :

- les activités cumulées par jour
- les activités cumulées par semaine légale (du Lundi au Dimanche)
- les activités cumulées sur la période sélectionnée (dans notre exemple un mois entier)

A la fin sont indiquées les heures supplémentaires majorées à 25% et 50 % selon les limites indiquées dans la page Paramètres.

**ATTENTION** Le calcul est juste à condition de choisir une période cohérente avec la limite choisie, par exemple si on sélectionne la limite à la semaine il faut sélectionner une période d'une semaine légale du Lundi au Dimanche, sinon le décompte HS 25% et HS 50% ne veut rien dire.

Pour chaque jour le rapport mentionne :

- la date
- l'heure de début et de fin de journée
- les heures de conduite, travail, dispo, repos inclus dans la journée
- le temps de Travail effectif (la somme des heures Conduite + Travail + Dispo)
- les heures de nuit (calculées sur la période 0h00 à 24h00)
- l'amplitude de la journée.

## Bouton Détail activité conducteur

Ce rapport peut être consulté à l'écran ou imprimé.

L'entête du rapport mentionne le nom du conducteur et la période considérée.

En cliquant sur ce bouton on obtient le rapport détaillé des activités telles quelles sont enregistrées dans la carte, ce rapport est le reflet exact du graphique d'activité représenté sur le planning hebdomadaire (voir page 6) :

|         | Activité de | BENABA  | R SERGE d |
|---------|-------------|---------|-----------|
| Journée | du 01/09/16 |         |           |
| Début   | Fin         | Durée   | Activité  |
| 00:00   | 12:46       | 12 h 46 | Repos     |
| 12:46   | 12:50       | 00 h 04 | Travail   |
| 12:50   | 15:26       | 02 h 36 | Conduite  |
| 15:26   | 15:45       | 00 h 19 | Repos     |
| 15:45   | 15:50       | 00 h 05 | Conduite  |
| 15:50   | 15:58       | 00 h 08 | Travail   |
| 15:58   | 16:02       | 00 h 04 | Conduite  |
| 16:02   | 16:10       | 00 h 08 | Travail   |
| 16:10   | 16:13       | 00 h 03 | Conduite  |
| 16:13   | 16:51       | 00 h 38 | Repos     |
| 16:51   | 16:55       | 00 h 04 | Conduite  |
| 16:55   | 17:03       | 00 h 08 | Travail   |
| 17:03   | 17:07       | 00 h 04 | Conduite  |
| 17:07   | 17:34       | 00 h 27 | Travail   |
| 17:34   | 17:39       | 00 h 05 | Conduite  |
| 17:39   | 17:48       | 00 h 09 | Travail   |
| 17:48   | 17:52       | 00 h 04 | Conduite  |
| 17:52   | 18:14       | 00 h 22 | Travail   |
| 18:14   | 18:21       | 00 h 07 | Conduite  |
| 40-04   | 40.00       | 00 h 40 | Trousil   |

Notre exemple montre un extrait du rapport qui liste les segments de la journée en indiquant l'heure de début et de fin pour chaque segment, sa durée et le type d'activité enregistrée.

A chaque fin de journée on trouve le total de la journée par activité.

#### **Bouton Kms conducteur**

Ce rapport peut être consulté à l'écran ou imprimé.

L'entête du rapport mentionne la date à laquelle le rapport est établi, le nom du conducteur, la période considérée.

|                      | KMS C    | ONDUCTEUR - DETAIL JOURNALIER |  |
|----------------------|----------|-------------------------------|--|
|                      |          | rapport au 17/11/2016         |  |
| Conductoury DENA     | DAD      | SERCE                         |  |
| Conducteur : DEINA   | DAR      | SERGE                         |  |
| Période : 01/09/16 - | 30/09/16 |                               |  |
| Date                 | Km       | 7                             |  |
| 01/09/2016           | 457      | -                             |  |
| 02/09/2016           | 0        | —                             |  |
| 03/09/2016           | 449      | —                             |  |
| 04/09/2016           | 0        |                               |  |
| Total hebdo          | 906      |                               |  |
| 05/09/2016           | 454      |                               |  |
| 06/09/2016           | 448      |                               |  |
| 07/09/2016           | 449      |                               |  |
| 08/09/2016           | 451      |                               |  |
| 09/09/2016           | 0        | —                             |  |
| 10/09/2016           | 450      |                               |  |
| 11/09/2016           | 113      |                               |  |
| Total hebdo          | 2365     |                               |  |
| 12/09/2016           | 712      |                               |  |
| 13/09/2016           | 702      |                               |  |
| 14/09/2016           | 706      |                               |  |
| 15/09/2016           | 711      |                               |  |
| 16/09/2016           | 379      |                               |  |
| 17/09/2016           | 227      |                               |  |
| 18/09/2016           | 0        |                               |  |
| Total hebdo          | 3437     |                               |  |
| 19/09/2016           | 272      |                               |  |
| 20/09/2016           | 575      |                               |  |
| 21/09/2016           | 602      |                               |  |
| 22/09/2016           | 491      |                               |  |
| 23/09/2016           | 566      |                               |  |
| 24/09/2016           | 221      |                               |  |
| 25/09/2016           | 116      |                               |  |
| Total hebdo          | 2843     |                               |  |
| 26/09/2016           | 708      |                               |  |
| 27/09/2016           | 705      |                               |  |
| 28/09/2016           | 700      |                               |  |
| 29/09/2016           | 720      |                               |  |
| 30/09/2016           | 380      |                               |  |
| Total                | 12764    |                               |  |
|                      |          |                               |  |
|                      |          |                               |  |

Le rapport affiche les kilomètres par jour, le cumul pour la semaine légale (du Lundi au Dimanche) et le total des kilomètres sur la période sélectionnée (dans notre exemple un mois entier).

#### **Bouton Export Excel**

Après avoir sélectionné la période souhaité on clique sur OK pour effectuer l'export, la boîte dialogue suivante s'ouvre :

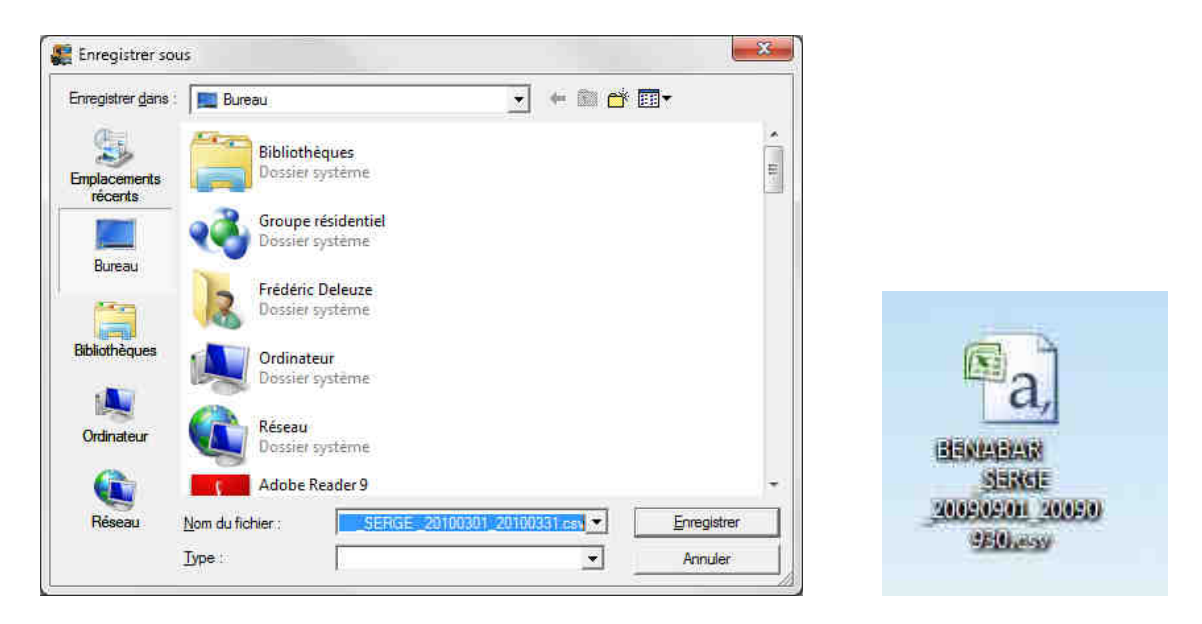

Il suffit de choisir le répertoire dans lequel on souhaite enregistrer le rapport. Par défaut le nom du rapport est le suivant : NOM\_PRENOM\_DATEDEBUT\_DATEFIN.csv Le fichier est ensuite enregistré au format Excel comme le montre l'icône ci-dessus.

Le rapport se présente sous la forme suivante :

| -     | A                   |          | C       | D            | E              | Ŧ.          | 97            | H           | 4          | 12         |            | 19.          | M               | N           | 0         |
|-------|---------------------|----------|---------|--------------|----------------|-------------|---------------|-------------|------------|------------|------------|--------------|-----------------|-------------|-----------|
| 1     | Numéro de           | Nom      | Prénoms | Date         | Cond. normaTra | r. normal § | Dispo norma T | otal H norm | Cond. nult | Trav. nult | Dispo nuit | Total H nuit | Debut activit F | is activite | Amplitude |
| 2     | 1000000088          | BENABAR  | SERGE   | 01/09/2009   | 6,217          | 4,2         | 0,117         | 10,533      | 6          |            |            | 0 0          | 07:19           | 18:59       | 11,667    |
| 3     | 100000088           | BENABAR  | SERGE   | 02/09/2009   | 3,083          | 3,05        | 2,583         | 5,717       |            | ) (        | 2          | 0 0          | 06:21           | 18-35       | 10,233    |
| :4    | 1000000088          | BENABAR  | SERGE   | 03/09/2009   | 0,233          | 1,817       | 0             | 2,05        | 0          | (          |            | 0            | 17:39           | 19:42       | 2,05      |
| 5     | 100000088           | EBENABAR | SERGE   | 04/09/2009   | 3,65           | 1,833       | 0,2           | 5,683       |            | 0,05       | (          | 0,05         | 05:57           | \$1:55      | 5,967     |
| 10    | 1000000088          | BENABAR  | SERGE   | 05/09/2009   | 0              | ġ.          | 0             | 0           | (          | N 34       |            | d d          | 00:00           | 00:00       | 0         |
| 7     | 1000000088          | EBENABAR | SERGE   | 06/09/2009   | 0              | 0           | 0             | 0           | (          | 1          | ) (        | 0 0          | 00:00           | 00;00       | 0         |
|       | 100000088           | EBENABAR | SENGE   | 07/09/2009   | 7,683          | 1,183       | 1,5           | 10,367      | 6          | 1 4        |            | D 0          | 07:50           | 20:00       | 12,167    |
| 3     | 100000088           | BENABAR  | SERGE   | 08/09/2009   | 5              | 3,767       | 1,333         | 10,1        | 0          | 0          | )          | 0 0          | 66:46           | 18:08       | 11,367    |
| 10    | 100000088           | EBENABAR | SERGE   | 09/09/2009   | 4,833          | 2,417       | 1,167         | 8,417       |            | 1          |            | 0 0          | 07:49           | 17:37       | 9,8       |
| 11    | 100000088           | BENABAR  | SERGE   | 10/09/2009   | 5,95           | 2.6         | 0,5           | 9,05        | (          | 1          | )          | 0 0          | 07:01           | 17:30       | 10,483    |
| 12    | 100000088           | BENABAR  | SERGE   | 11/09/2009   | 4,317          | 1,733       | 0,233         | 6,283       | (          | ) (        |            | 0 0          | 07:04           | 13:21       | 6,283     |
| 13    | 100000088           | BENABAR  | SERGE   | 12/09/2009   | 0              | 0           | 0             | ø           | 6          | 1          |            | D. C         | 00:00           | 00:00       | a         |
| 34    | 1000000088          | BENABAR  | SERGE   | 13/09/2009   | 0              | 0           | 0             | 0           | 0          | (          | 1          | 0. 0         | 00:00           | 00:00       | 0         |
| 15    | 100000088           | BENABAR  | SERGE   | 14/09/2009   | 8,217          | 1,317       | 2,083         | 11,617      | 5          | 1 1        | ) (        | 5 C          | 06:21           | 19:55       | 13,567    |
| 16    | 1000000688          | BENABAR  | SERGE   | 15/09/2009   | 9,55           | 2,417       | 0             | 11,967      | 0,12       |            |            | 0,15         | 07:07           | 21:05       | 14,033    |
| 17    | 1000000088          | BENABAR  | SERGE   | 16/09/2009   | 8,067          | 0,3         | 1,267         | 9,633       | (          | 1          |            | 0 0          | 06:15           | 17:42       | 11,433    |
| 28    | 1000000088          | BENABAR  | SERGE   | 17/09/2009   | 4,467          | 1,433       | 0,117         | 6,017       | (          |            |            | 0 0          | 10:19           | 17:36       | 7,283     |
| 3.9   | 1000000088          | BENABAR  | SERGE   | 18/09/2009   | 6.65           | 3,433       | 0             | 10,083      | 2,4        | i di       |            | 3,6          | 07:30           | 22:36       | 15,1      |
| 20    | 100000088           | BENABAR  | SERGE   | 19/09/2009   | 0              | 0           | 0             | 0           | (          | ) (        |            | 0. 0         | 00:00           | 00:00       | 0         |
| 21    | 1000000088          | EBENABAR | SERGE   | 20/09/2009   | 0              | 0           | 0             | 0           | 0          |            | 2          | 0 0          | 00:00           | 00:00       | 0         |
| 22    | 1000000088          | BENABAR  | SERGE   | 21/09/2009   | 6,683          | 2,483       | 0,333         | 9,5         | 1,7        | 0,433      | () (       | 1,633        | 04:22           | 18:52       | 14,5      |
| 23    | 100000088           | BENABAR  | SERGE   | 22/09/2009   | 3,1            | 3,417       | 1             | 7,517       | (          | 1          | ) (        | 0 0          | 08:26           | 19:14       | 10,8      |
| -24   | 1000000088          | BENABAR  | SERGE   | 23/09/2009   | 7,5            | 1,45        | 0             | 9,35        | (          |            | )          | 0 0          | 07:27           | 18:43       | 11,267    |
| 25    | 1000000088          | BENABAR  | SERGE   | 24/09/2009   | 2,75           | 0,083       | 1,117         | 3,95        | 0,767      |            | 5 0        | 0,767        | 07:50           | 21:46       | 13,933    |
| 26    | '100000008S         | BENABAR  | SERGE   | 25/09/2009   | 0,75           | 7,05        | 0             | 7,6         | (          | ) (        |            | 0 0          | 67:52           | 17:04       | 9,2       |
| 27    | 1000000088          | BENABAR  | SERGE   | 26/09/2009   | 0              | 0           | 0             | 0           | 0          |            |            | 0 0          | 00:00           | 00:00       | 0         |
| 28    | 100000088           | BENABAR  | SERGE   | 27/09/2009   | 0              | 0           | 0             | 0           | (          |            | ) (        | 0 0          | 00:00           | 00:00       | 0         |
| 29    | 1000000088          | BENABAR  | SERGE   | 28/09/2009   | 4,85           | 0,233       | 0             | 5,083       | 1          |            | ) (        | 5 C          | 06:12           | 12:12       | 6         |
| 30    | 1000000088          | BENABAR  | SERGE   | 29/09/2009   | 0,417          | 0,25        | 2,967         | 3,633       | (          | ) (        |            | 0 0          | 14:09           | 17:56       | 3,817     |
| 31    | 100000088           | BENABAR  | SERGE   | 30/09/2009   | 9,367          | 0,6         | 0             | 9,967       | 0,483      |            | 1          | 0,483        | 09:09           | 21:25       | 12,333    |
| 10.16 | a care and the late |          |         | 2012/00/2020 |                |             |               |             |            |            |            | 1            |                 |             |           |

On retrouve les colonnes : Numéro de carte, Nom, Prénom et date pour chaque jour.

Ensuite le tableau donne les temps de Conduite, Travail, Dispo et Total en heures normales. Suivent les temps de Conduite, Travail, Dispo et Total en heures de nuit.

**ATTENTION** les heures sont indiquées en <u>heures et centièmes</u> et pas en heures:minutes pour faciliter les calculs dans Excel.

Le tableau indique également l'heure de début et l'heure de fin en heures : minutes (pour faciliter le contrôle) ainsi que l'amplitude en heures et centièmes.

# Page TachyTime

En cliquant sur le bouton "TachyTime" on affiche la page de cumul d'activités du conducteur :

|                   |                  | - A                   |                 |         | <b>1</b> |        |       |          |      |
|-------------------|------------------|-----------------------|-----------------|---------|----------|--------|-------|----------|------|
| Semaine C Quatorz | aine © Mois Lirr | ite HS1 : 151 h 40, + | limite HS2 : 18 | 36 h 19 |          |        |       |          |      |
| Début             | Fin              | Conduite              | Travail         | Dispo   | Total    | HS1    | HS2   | Cumul    |      |
| 01/10/2016        | 31/10/2016       | 83h 00                | 17h 50          | 0h 00   | 100h 50  |        |       | 151/4018 | 5,19 |
| 01/09/2016        | 30/09/2016       | 162h 41               | 31h 16          | 0h 00   | 193h 57  | 34h 39 | 7h 37 |          |      |
| 01/08/2016        | 31/08/2016       | 143h 36               | 23h 14          | 0h 00   | 166h 50  | 15h 10 |       |          |      |
| 01/07/2016        | 31/07/2016       | 123h 13               | 12h 29          | 0h 05   | 135h 49  | 010    |       |          |      |
| 01/06/2016        | 30/06/2016       | 124h 03               | 10h 48          | 0h 24   | 135h 17  |        |       |          |      |
| 01/05/2016        | 31/05/2016       | 123h 15               | 18h 13          | 0h 00   | 141h 29  | 10     |       |          |      |
| 01/04/2016        | 30/04/2016       | 140h 15               | 24h 48          | 0h 04   | 165h 08  | 13h 28 |       |          |      |
| 01/03/2016        | 31/03/2016       | 163h 59               | 20h 08          | 0h 53   | 185h 02  | 33h 22 |       |          |      |
| 01/02/2016        | 29/02/2016       | 160h 43               | 22h 59          | 0h 00   | 183h 42  | 32h 02 |       |          |      |
| 01/01/2016        | 31/01/2016       | 131h 02               | 21h 23          | 0h 00   | 152h 26  | 0h 46  |       |          |      |
| 01/12/2015        | 31/12/2015       | 158h 59               | 27h 24          | 1h 44   | 188h 07  | 34h 39 | 1h 47 |          |      |
| 01/11/2015        | 30/11/2015       | 134h 00               | 28h 47          | 0h 29   | 163h 17  | 11h 37 |       |          |      |
| 01/10/2015        | 31/10/2015       | 61h 50                | 12h 00          | 0h 00   | 73h 50   |        |       |          |      |

Grâce au sélecteur de période <sup>C Semaine</sup> <sup>C Quatorzaine</sup> <sup>Mois</sup> on peut sélectionner le cumul de son choix.

Le graphique représente les activités par couleur et épaisseur de graphe comme pour un disque papier. Les couleurs sont paramétrables dans la page Paramètres. Les lignes rouges représentent les seuils d'heures supplémentaires à taux 1 et à taux 2 enregistrées dans les paramètres.

D'un seul coup d'œil il est possible d'analyser l'évolution de son activité et de comparer l'activité mois par mois, quatorzaine par quatorzaine ou semaine par semaine.

## Détails des colonnes

Début et Fin : indique la semaine, la quatorzaine ou le mois représenté

Conduite : cumul du temps de conduite pour la période considérée.

Travail : cumul du temps de travail pour la période considérée.

**Dispo** : cumul du temps de mise à disposition ou attente pour la période considérée.

**Total** : cumul du temps total de conduite + travail + dispo pour la période considérée.

**HS1** : cumul des heures à 25% dépassant la limite fixée (dans l'exemple 152H) correspondante au trait rouge affiché dans le graphique.

**HS2** : cumul des heures à 50 % dépassant la limite fixée (dans l'exemple 180H) correspondante au trait rouge affiché dans le graphique.

**Cumul** : graphique des heures cumulées : Conduite en rouge, Travail en Bleu foncé, Dispo en bleu.

Chaque entête de colonne peut être cliqué pour trier l'affichage selon la colonne par ordre croissant ou décroissant. Par défaut la liste apparaît par ordre chronologique.

Dans l'exemple ci-dessous le graphique de l'activité est trié par temps Total en cliquant sur l'entête de colonne Total et par ordre décroissant :

|               |                      |                       | Sir             | npleDriver       | v.1.3.0 |        |               | -            |   |
|---------------|----------------------|-----------------------|-----------------|------------------|---------|--------|---------------|--------------|---|
| ۱             |                      |                       |                 |                  |         |        |               |              | 6 |
| Semaine CQuat | orzaine ເຈັ Mois Lim | ite HS1 : 151 h 40, - | limite HS2 : 18 | 36 h 19<br>Dispo | Total   | HS1    | HS2           | Cumul        |   |
| 01/09/2016    | 30/09/2016           | 162h 41               | 31h 16          | 0h 00            | 193h 57 | 34h 39 | 7h 37         | 151-40186.19 | 9 |
| 01/12/2015    | 31/12/2015           | 158h 59               | 27h 24          | 1h.44            | 188h 07 | 34h 39 | 1h 47         |              |   |
| 01/03/2016    | 31/03/2016           | 163h 59               | 20h 08          | 0h 53            | 185h 02 | 33h 22 |               |              |   |
| 01/02/2016    | 29/02/2016           | 160h 43               | 22h 59          | 0h 00            | 183h 42 | 32h 02 |               |              |   |
| 01/08/2016    | 31/08/2016           | 143h 36               | 23h 14          | 0h 00            | 166h 50 | 15h 10 |               |              |   |
| 01/04/2016    | 30/04/2016           | 140h 15               | 24h 48          | 0h 04            | 165h 08 | 13h 28 | 2000000000    |              |   |
| 01/11/2015    | 30/11/2015           | 134h 00               | 28h 47          | 0h 29            | 163h 17 | 11h 37 |               |              |   |
| 01/01/2016    | 31/01/2016           | 131h 02               | 21h 23          | 0h 00            | 152h 26 | 0h 46  |               |              |   |
| 01/05/2016    | 31/05/2016           | 123h 15               | 18h 13          | 0h 00            | 141h 29 |        |               |              |   |
| 01/07/2016    | 31/07/2016           | 123h 13               | 12h 29          | 0h 05            | 135h 49 |        | 27 MCM 200200 |              |   |
| 01/06/2016    | 30/06/2016           | 124h 03               | 10h 48          | 0h 24            | 135h 17 |        |               |              |   |
| 01/10/2016    | 31/10/2016           | 83h 00                | 17h 50          | 0h 00            | 100h 50 |        |               |              |   |
| 01/10/2015    | 31/10/2015           | 61h 50                | 12h 00          | 0h 00            | 73h 50  |        |               |              |   |

# **Page Infractions**

Le bouton "Infractions" permet d'ouvrir la page de calcul des infractions :

|            |                             |                       | SimpleDriver v.1.3.0               |             |
|------------|-----------------------------|-----------------------|------------------------------------|-------------|
|            | a période                   |                       |                                    | 6           |
| du  0      | 1/06/2016 <u>▼</u> au<br>ut | J 31/10/2016 ★        | Recherche Nature infraction        | Durée / Nbr |
| 🗹 mar.     | 31/05/2016 22:29            | mer. 01/06/2016 11:39 | Travail effectif (nuit) > 10H      | 10 h 34     |
| 🗹 mari     | 31/05/2016 22:29            | mer. 01/06/2016 22:29 | Repos journalier < 9               | 7 h 36      |
| 🗹 mer.     | 01/06/2016 19:15            | jeu. 02/06/2016 07:15 | Travail effectif (nuit) > 10H      | 10 h 12     |
| 🕑 👔 jeu. 1 | 02/06/2016 21:55            | ven. 03/06/2016 02:31 | Conduite continue                  | 4h 36       |
| 🗹 jeu.     | 02/06/2016 21:29            | ven. 03/06/2016 09:54 | Travail effectif (nuit) > 10H      | 10 h 13     |
| 🗹 ven.     | 03/06/2016 19:05            | ven, 03/06/2016 23:48 | Conduite continue                  | 4h 39       |
| 🗹 kin. :   | 30/05/2016 00:00            | lun. 06/06/2016 00:00 | + de 2 conduites journalières > 9H | 4 x.        |
| sam.       | 04/06/2016 00:37            | sam. 04/06/2016 05:33 | Conduite continue                  | 4h 43       |
| 🗹 🔟 kun l  | 06/06/2016 11:44            | lun. 06/06/2016 16:58 | Conduite continue                  | 4h 35       |
| 🗹 🛄        | 06/06/2016 17:36            | lun, 06/06/2016 22:10 | Conduite continue                  | 4h 34       |
| 🗹 dim.     | 12/06/2016 10:31            | dim. 12/06/2016 16:08 | Conduite continue                  | 4h 37       |
| 🗹 lun. I   | )6/06/2016 00:00            | lun. 13/06/2016 00:00 | + de 2 conduites journalières > 9H | 3x          |
|            | 14/06/2016 22:35            | mer. 15/06/2016 12:11 | Travail effectif (nuit) > 10H      | 11h 42      |
| 🗹 mar.     |                             |                       |                                    |             |

On peut choisir la période à contrôler en choisissant une date de début et une date de fin.

En cliquant sur le bouton "Recherche" le logiciel affiche la liste des infractions détectées sous forme de liste triée par ordre chronologique de l'infraction la plus récente à la plus ancienne. La recherche peut être faite sur plusieurs archives.

En cliquant sur les entêtes de colonnes on peut trier l'affichage par date, type et gravité et en ordre croissant ou décroissant.

Ces fonctions de tri permettent de mettre en évidence la fréquence des infractions, leur répétition et leur gravité.

On note que la règle à respecter est indiqué dans l'intitulé de la nature de l'infraction. Il est donc très facile d'en mesurer la gravité.

Chaque infraction peut être désélectionnée en décochant la case de gauche face à l'infraction. Cela permet d'alléger le rapport des infractions mineures (par exemple une conduite continue de 4h31).

# **Rapport d'infraction**

Pour établir un rapport des infractions il suffit de cliquer sur le bouton "Rapport d'infractions" situé en bas à droite :

SimpleDriver v.1.3.0

## RELEVE D'INFRACTIONS

relevé du 17/11/2016

Conducteur

Période 01/06/2016 au 15/06/2016

Page 1

| Début                 | Fin                   | Nature infraction                  | Durée / Nombre |
|-----------------------|-----------------------|------------------------------------|----------------|
| mar. 31/05/2016 22:29 | mer. 01/06/2016 11:39 | Travail effectif (nuit) > 10H      | 10 h 34        |
| mar. 31/05/2016 22:29 | mer. 01/06/2016 22:29 | Repos journalier < 9               | 7 h 36         |
| mer. 01/06/2016 19:15 | jeu. 02/06/2016 07:15 | Travail effectif (nuit) > 10H      | 10 h 12        |
| jeu. 02/06/2016 21:55 | ven. 03/06/2016 02:31 | Conduite continue                  | 4 h 36         |
| jeu. 02/06/2016 21:29 | ven. 03/06/2016 09:54 | Travail effectif (nuit) > 10H      | 10 h 13        |
| ven. 03/06/2016 19:05 | ven. 03/06/2016 23:48 | Conduite continue                  | 4 h 39         |
| lun. 30/05/2016 00:00 | lun. 06/06/2016 00:00 | + de 2 conduites journalières > 9H | 4 x            |
| sam. 04/06/2016 00:37 | sam. 04/06/2016 05:33 | Conduite continue                  | 4 h 43         |
| lun. 06/06/2016 11:44 | lun. 06/06/2016 16:58 | Conduite continue                  | 4 h 35         |
| lun. 06/06/2016 17:36 | lun. 06/06/2016 22:10 | Conduite continue                  | 4 h 34         |
| dim. 12/06/2016 10:31 | dim. 12/06/2016 16:08 | Conduite continue                  | 4 h 37         |
| lun. 06/06/2016 00:00 | lun. 13/06/2016 00:00 | + de 2 conduites journalières > 9H | 3 x            |

# Page Saisie de disque

En cliquant sur le bouton "Saisie de disques" on affiche le calendrier mensuel des activités :

|                |                   |          | SimpleDrive | er v.1.3.0   |      |          | - • ×            |
|----------------|-------------------|----------|-------------|--------------|------|----------|------------------|
| 1              |                   |          |             |              |      |          | $\mathbf{\odot}$ |
| < 01/10/2016 ▪ | $\mathbf{\Sigma}$ |          | 5           |              |      |          |                  |
| lundi          | mardi             | mercredi | jeudi       | vendredi     | sam. | dimanche | Disque           |
| 26             | 2.7               | 28       | 29          | 30           | 1    | 2        | Disque           |
| 3              | 4                 | 5        | 6           | 7            | 8    | 9        |                  |
| 10             | 11                | 12       | 13          | 14           | 15   | 16       |                  |
| 17 3           | 18                | 19       | 20          | 21           | 22   | 23       |                  |
| 24             | 25                | 26       | 27          | 28           | 29   | 30       |                  |
| 31             | <u>1</u>          | 2        | 3           | -<br>स्<br>- | 5    | (B)      | Codes journée    |

Ce calendrier représente l'activité du conducteur mois par mois. Pour se déplacer dans le calendrier, il suffit d'utiliser le mini-calendrier. Il est ainsi possible d'afficher le mois de son choix, dans notre exemple le mois de Septembre 2011.

Chaque activité est représentée par un symbole :

Activité issue d'une carte

Activité disque saisie manuellement

Activité mixte carte et disque

Cette page a plusieurs fonctions :

- afficher l'activité,
- permettre la saisie manuelle de disques ou activités complémentaires,
- fusionner les activités cartes et manuelles en contrôlant la cohérence.
- ajouter des Codes journées
- ajouter des évènements

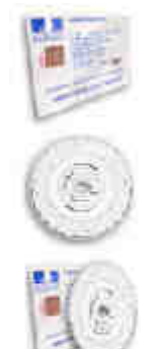

#### Saisie manuelle de disque

Pour ajouter un disque manuellement, il suffit de double-cliquer sur la journée choisie, dans notre exemple le 22/01/2010, une nouvelle fenêtre s'ouvre :

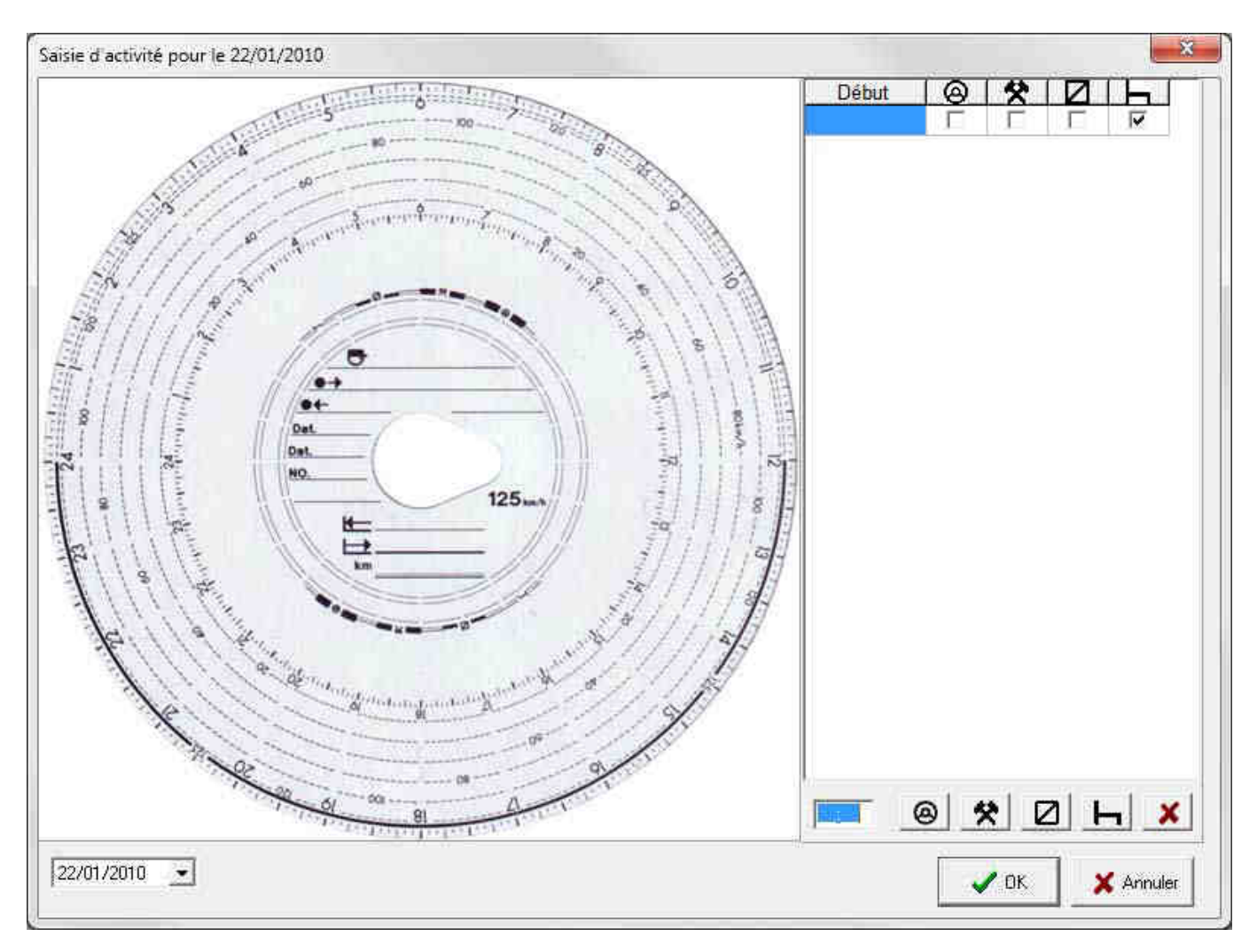

La saisie d'un disque se passe de la manière suivante :

- 1) par défaut la zone horaire est en bleu dans l'attente d'une saisie, par exemple on entre 08 puis 00, l'horaire 08:00 s'inscrit dans la zone horaire.
- 2) il faut sélectionner le type d'activité : Conduite, Travail, Dispo ou Repos. Cela peut se faire de 3 manières (dans notre exemple Conduite) :
  - en cliquant sur le symbole correspondant
  - en cochant la case avec le symbole correspondant
  - en tapant une lettre au clavier : C pour conduite, T pour travail, D pour dispo et R pour repos
- 3) entrer l'horaire de fin par exemple 10 puis 00, l'horaire 10:00 s'affiche
- 4) il faut sélectionner le type de l'activité suivante (dans notre exemple Conduite) et ainsi de suite jusqu'à avoir totalement reconstitué le disque. Le diagramme d'activité se compose sur l'image du disque au fur et à mesure.

ATTENTION un disque doit impérativement se terminer par une activité Repos.

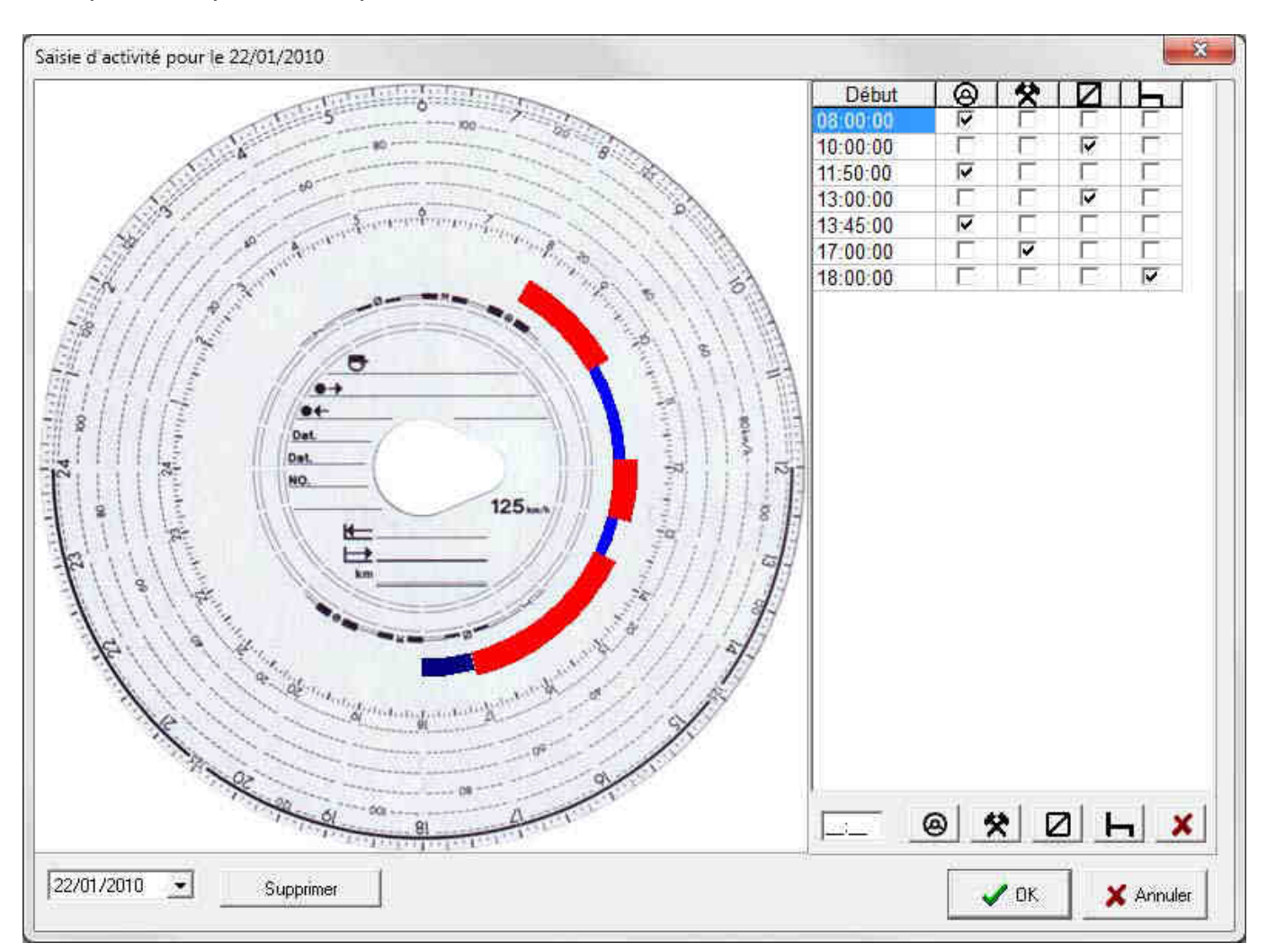

Lorsque le disque est complet cela donne le résultat suivant :

Le bouton 📕 permet de supprimer la ligne sélectionnée.

La zone date 22/01/2010 reprimet de changer la date d'enregistrement du disque. Le bouton "Supprimer" permet d'effacer un disque saisi.

L'activité rajoutée sera comptabilisée dans les rapports d'activité conducteur.

**ATTENTION** le contrôle d'infractions ne fonctionne pas sur les disques ajoutés manuellement.

En effet, il est possible d'utiliser la saisie manuelle de disque pour :

- reconstituer un disque segment par segment
- ajouter simplement les temps de Conduite, Travail et Dispo sans noter les détails de chaque segment
- ajouter des activités comme : conduite d'un VL, d'un engin de chantier, temps de trajet pour récupérer un PL, temps d'entretien, etc...

Sur le côté droit de la page des disques on peut dérouler les codes journées comme le montre l'écran ci-dessous en cliquant sur l'onglet Codes journée :

| 🏭 Simple | eDriver v.1.2.2               |                                                                            |                                                                                                    |                       |          |      |          | EX       |
|----------|-------------------------------|----------------------------------------------------------------------------|----------------------------------------------------------------------------------------------------|-----------------------|----------|------|----------|----------|
| < 01/    | ><br><sup>209/2011</sup><br>√ | Les code                                                                   | s journée suivan                                                                                              | ts sont déjà para     | métrés : | 1    |          | 8        |
| lundi    |                               | mardi - JF pour                                                            | jour férie                                                                                                    | 187 B.V               |          | sam. | dimanche | - Disque |
| 20       |                               | - FO pour<br>- RR pour<br>- RC pour<br>- RC pour<br>- AT pour<br>- AM pour | r formation<br>r repos récupéra<br>r repos compens<br>r accident du trav<br>r Arrêt maladie<br>r congès pavés | teur<br>ateur<br>⁄ail |          | 3    | 4        | JF       |
| 5        | 1                             | 6 - CO pou                                                                 | r convoyage                                                                                                   |                       |          | 10   | 11       | HU.      |
|          | 6)                            |                                                                            |                                                                                                    | I                     |          |      |          | RR       |
| 12       | 14                            | 13                                                                         | 14                                                                                                    | 15                    | 16       | 17   | 18       | HO       |
|          |                               |                                                                            |                                                                                                    |                       |          |      |          | AT<br>AT |
| 19       | į                             | 20                                                                         | 21                                                                                                    | 22                    | 23       | 24   | 25       | AM       |
|          |                               |                                                                            |                                                                                                    |                       |          |      |          | CP<br>>  |
| 26       | 8                             | 27                                                                         | 28                                                                                                    | 29                    | 30       | T    | 2        | Tene     |
|          |                               |                                                                            |                                                                                                    |                       |          |      |          | <u> </u> |

On peut affecter le Code journée de son choix à une journée en faisant un glissé/déposé (clic sur l'icône, maintient du clic, glisser et lâcher) sur le calendrier, voir l'écran suivant :

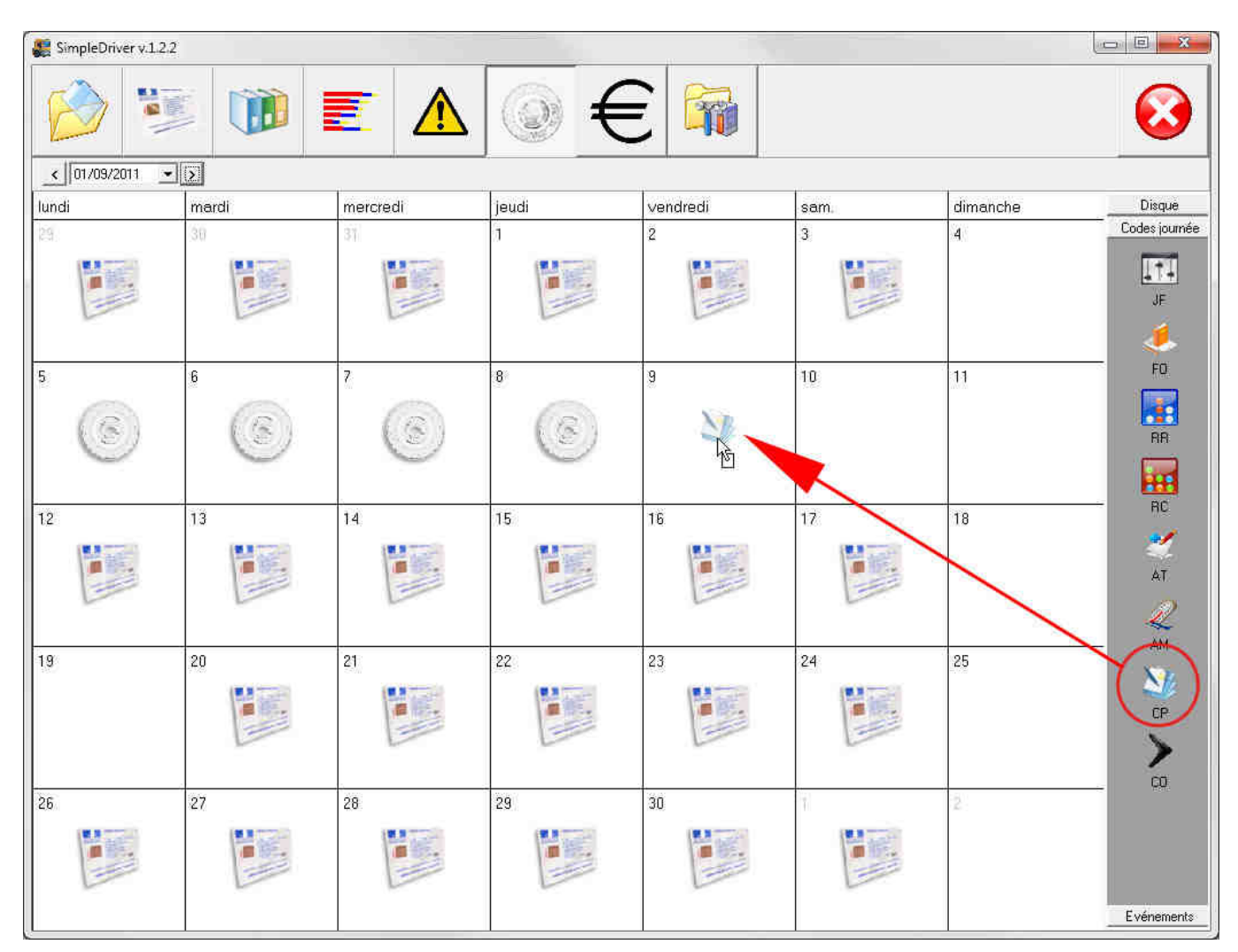

Au déposé de l'icône la fenêtre suivante s'affiche :

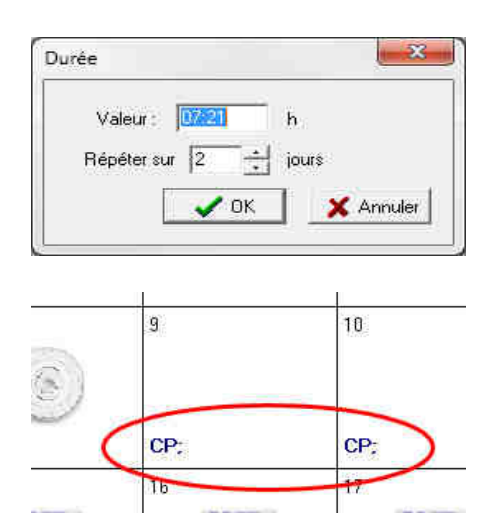

Le champ valeur indique l'équivalent horaire du code journée, dans notre exemple une journée de congés payée vaut 7h21 pour un un horaire mensuel de base à 151h40.

Il est possible de répéter l'évènement sur plusieurs jours.

En cliquant sur OK, le code journée est enregistré et avec l'affichage du code (CP sur les 2 jours dans notre exemple) Dans l'édition du rapport d'activité du conducteur pour le mois, les codes journées apparaissent ainsi que la valeur en heures :

SimpleDriver v.1.2.2

Page 1

## CALCUL DES HEURES CONDUCTEUR

rapport au 15/12/2011

Conducteur : BENABAR SERGE

Période : 01/09/11 - 30/09/11

| Date            | Début    | Fin        | Conduite   | Travail   | Dispo   | Tr. effectif | dont nuit | Amplitude | CJ |
|-----------------|----------|------------|------------|-----------|---------|--------------|-----------|-----------|----|
| 01/09/11 00:00  | 04 h 51  | 19h 08     | 7 h 56     | 0h41      | 1h 11   | 9 h 48       | 0h41      | 14 h 17   |    |
| 02/09/11 00:00  | 04 h 33  | 16 h 25    | 7h48       | 0 h 35    | 0 h 00  | 8 h 23       | 1 h 27    | 11 h 52   |    |
| 03/09/11 00:00  | 03 h 30  | 07 h 50    | 3h 09      | 0 h 38    | 0 h 00  | 3h 47        | 2h30      | 4 h 20    |    |
| 04/09/11 00:00  |          |            | 0 h 00     | 0 h 00    | 0 h 00  | 0 h 00       | 0 h 00    | 0 h 00    |    |
| Total hebdo     |          | -          | 18 h 53    | 1h54      | 1h 11   | 21 h 58      | 4 h 38    | 30 h 29   |    |
| 05/09/11 00:00  | 07 h 00  | 10 h 00    | 3h00       | 0 h 00    | 0 h 00  | 3 h 00       | 0 h 00    | 3 h 00    |    |
| 06/09/11 00:00  | 07 h 00  | 10 h 00    | 3 h 00     | 0 h 00    | 0 h 00  | 3 h 00       | 0 h 00    | 3 h 00    |    |
| 07/09/11 00:00  | 07 h 00  | 10 h 00    | 3 h 00     | 0 h 00    | 0 h 00  | 3 h 00       | 0 h 00    | 3 h 00    |    |
| 08/09/11 00:00  | 07 h 00  | 10 h 00    | 3 h 00     | U h 00    | 0 h 00  | 3 h 00       | 0 h 00    | 3 h 00    |    |
| 09/09/11 00:00  | 1        | í 🎽        | 0 h 00     | 7h21      | 0 h 00  | 7 h 21       | 0 h 00    | 0 h 00    | CP |
| 10/09/11 00:00  | l,       | ( <b>(</b> | 0 h 00     | /7 h 21   | 0 h 00  | 7 h 21       | 0 h 00    | 0 h 00    | CP |
| 11/09/11 00:00  |          |            | 0 h 00     | 0 h 00    | 0 h 00  | 0 h 00       | 0 h 00    | 0 h 00    |    |
| Total hebdo     |          | 2          | 12 h 00    | 14 h 42   | 0 h 00  | 26 h 42      | 0 h 00    | 10        |    |
| 12/09/11 00:00  | 03h06    | 18 h 16    | 7 h 49     | 0 h 44    | 0 h 04  | 8 h 37       | 1h31      | 10 10     |    |
| 13/09/11 00:00  | 04h07    | 19 h 17    | 9 h 42     | 0 h 25    | 0h31    | 10 h 38      | 1 h 53    | 15h10     |    |
| -               |          | 111.07     | 11 64      |           | 01.00   | 5 h 05       | 1 h 42    | 10 h 19   |    |
| .es codes j     | ournees  | : appara   | issent da  | ins le ra | pport - | 8 h 33       | 3 h 32    | 11h08     |    |
| l'activité :    |          |            |            |           |         | 8 h 19       | 3 h 40    | 11h11     |    |
| dans la co      | Ionne C  | J. la nat  | ure est in | ndiquée   | par     | 81115        | 3h34      | 11 h 08   |    |
| abréviation     | du Cor   | de iourn   | ée dans    | l'exemp   | Ie CP   | 0 h 00       | 0 h 00    | 0 h 00    |    |
| our congó       | c navác  | ao joann   | oo, aano   | reacting  | -       | 49 h 27      | 15 h 52   | 74h06     |    |
| our conge       | s haves  | 27         |            |           |         | 0 h 00       | 0 h 00    | 0 h 00    |    |
| la valeur e     | n neure  | s est inc  | dique dar  | ns la col | onne    | 8 h 19       | 3 h 35    | 10 h 26   |    |
| Fravail         |          |            |            |           | -       | 8 h 06       | 3 h 33    | 10 h 36   |    |
| les équiva      | lents he | ures sol   | nt cumule  | ées dans  | s le    | 8 h 29       | 3h37      | 11h 09    |    |
| emps de tr      | avail    |            |            |           |         | 8 h 14       | 3 h 39    | 10 h 39   |    |
| 24/09/11 00:001 | 001138   | 121123     | 1 01112    | 01120     | 01100   | 8 h 22       | 3 h 35    | 11.h 44   |    |
| 25/09/11 00:00  |          |            | 0 h 00     | 0 h 00    | 0 h 00  | 0 h 00       | 0 h 00    | 0 h 00    |    |
| Total hebdo     |          | 2          | 40 h 47    | 0h43      | 0 h 00  | 41 h 30      | 17 h 59   | 54h34     |    |
| 26/09/11 00:00  | 01 h 14  | 12 h 59    | 8h21       | 0 h 01    | 0 h 21  | 8 h 43       | 3h37      | 11 h 45   |    |
| 27/09/11 00:00  | 01h34    | 12 h 26    | 8 h 23     | 0 h 00    | 0 h 00  | 8 h 23       | 3h41      | 10 h 52   |    |
| 28/09/11 00:00  | 01 h 25  | 12 h 51    | 8 h 14     | 0 h 10    | 0 h 38  | 9 h 02       | 3 h 47    | 11 h 26   |    |
| 29/09/11 00:00  | 01 h 29  | 13 h 14    | 8 h 08     | )h 02     | 0 h 42  | 8 h 52       | 3h36      | 11 h 45   |    |
| 30/09/11 00:00  | 01 h 28  | 12 h 35    | 8 h 03     | vh21      | 0 h 00  | 8 h 24       | 3h36      | 11 h 07   |    |
| TOTAL           |          |            | 159 h 59   | 19 h 35   | 3 h 27  | 183 h 01     | 56 h 46   | 228 h 04  |    |
| Total HQ1       | 31 5 91  | 10         | 7.         |           |         | W            |           | 77. 26    |    |
| Total HS2       | 0.6.00   |            |            |           |         |              |           |           |    |
| Total Moz       | 01100    |            |            |           |         |              |           |           |    |

Les Codes journée peuvent être modifiés et de nouveaux Code peuvent être créés (voir pages 34 et 35 du manuel)

## Saisie d'un Evènement

Sur le côté droit de la page des disques on peut dérouler les Evènement comme le montre l'écran ci-dessous en cliquant sur l'onglet Evènements :

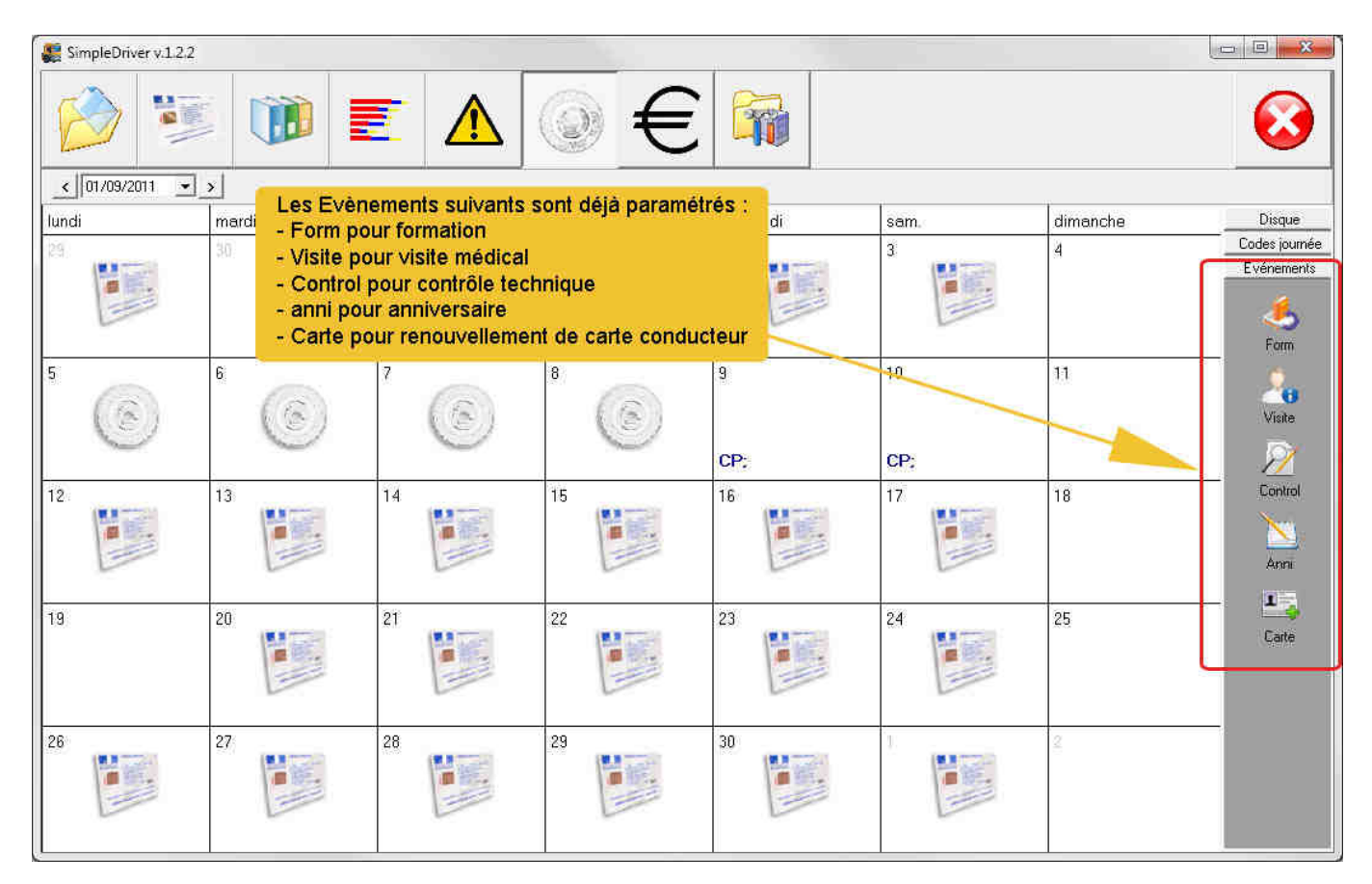

On peut affecter l'Evènement de son choix à une journée en faisant un glissé/déposé (clic sur l'icône, maintient du clic, glisser et lâcher) sur le calendrier, voir l'écran suivant :

| SimpleDriver v.1.2.2 |             |          |                       |                    |           |                                                                                                    |                 |
|----------------------|-------------|----------|-----------------------|--------------------|-----------|----------------------------------------------------------------------------------------------------|-----------------|
| ۵                    |             |          | €                     |                    |           |                                                                                                    | $\mathbf{O}$    |
|                      | <u>&gt;</u> |          | and the second second | en<br>Contractoria | [         | Conversion of the conversion of the conversion o |                 |
| lundi                | mardi       | mercredi | jeudi                 | vendredi           | sam.      | dimanche                                                                                                    | Disque          |
| 29                   | 30          | 31       |                       | 2                  | 3         | 4                                                                                                    |                 |
| 5                    | 6           | 7        | 8                     | 9<br>CP:           | 10<br>CP; | 11                                                                                                    | Visite          |
| 12                   | 13          | 14       | 15                    | 16                 | 17        | 18                                                                                                    | Control<br>Anni |
| 19 🧞 🗖               |             | 21       | 22                    | 23                 | 24        | 25                                                                                                    | Cate            |
| 26                   | 27          | 28       | 29                    | 30                 |           | 2                                                                                                    |                 |

Au déposé de l'icône la fenêtre suivante s'affiche :

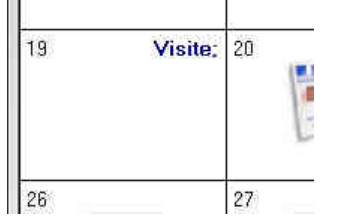

L'Evènement est enregistré dans le calendrier au jour sélectionné

Lorsque vous lancerez votre logiciel SimpleDriver, l'Evènement sera rappelé 15 jours <u>avant</u> la date et 15 jours <u>après</u> la date de l'évènement (bien utile en cas d'oubli ou de report) :

|   | Date       | Code   | Intitulé        |       |
|---|------------|--------|-----------------|-------|
| 1 | 19/09/2011 | Visite | Visite médicale |       |
|   |            |        |                 |       |
|   |            |        |                 |       |
|   |            |        |                 |       |
|   |            |        |                 |       |
|   |            |        |                 |       |
|   |            |        |                 |       |
|   |            |        |                 |       |
|   |            |        |                 |       |
|   |            |        |                 |       |
|   |            |        |                 |       |
|   |            |        |                 |       |
|   |            |        |                 |       |
|   |            |        |                 | - 2   |
|   |            |        | <b>n</b> F      | armar |

De nouveaux Evènements peuvent être créés (voir pages 35 et 36 du manuel)

#### Page Gestion des frais ATTENTION ce module est une option (il ne s'affiche pas si vous n'avez souscrit à cette option)

En cliquant sur le bouton "Gestion des frais" on affiche le calendrier mensuel des frais :

| ~                 |                 |                 |               |               |           | 200         |           | -     |          |          |          |  |
|-------------------|-----------------|-----------------|---------------|---------------|-----------|-------------|-----------|-------|----------|----------|----------|--|
| 1                 | Ĩ.              | Û               |               |               |           |             | ∣€        |       |          |          |          |  |
| 14/10/2011        | • >             |                 |               |               |           |             |           |       |          |          |          |  |
| Date              | Repas<br>unique | Casse<br>croute | Repas<br>midi | Repas<br>soir | Découcher | Frais réels | Carburant | Péage | Divers 1 | Divers 2 | Divers 3 |  |
| )1/10/2011 - sam. | V               | Г               | E             | E             | E I       | 7,75        | 0,00      | 0,00  | 0,00     | 0,00     | 0,00     |  |
| )2/10/2011 - dim. | 1               | Г               | 1             | Ē             |           | 0,00        | 0,00      | 0,00  | 0,00     | 0,00     | 0,00     |  |
| J3/10/2011 - Jun  | 0               | 1               | Γ             | 1             |           | 12,59       | 0.00      | 0.00  | 0,00     | 0,00     | 0,00     |  |
| 14/10/2011 - mar. |                 | ~               | V             |               |           | 32,00       | 0,00      | 0,00  | 0,00     | 0,00     | 0,00     |  |
| 15/10/2011 - mer. |                 | Г               | 1             | 1             | E         | 12,59       | 0,00      | 0,00  | 0,00     | 0,00     | 0,00     |  |
| )6/10/2011 - jeu  | 100             | Ē               | 1             | 17            |           | 12,59       | 0,00      | 0,00  | 0,00     | 0,00     | 0,00     |  |
| 07/10/2011 - ven. | 0               | V               | V             |               |           | 32,00       | 0.00      | 0,00  | 0,00     | 0,00     | 0,00     |  |
| 8/10/2011 - sam.  |                 | ~               | Π             |               |           | 6,82        | 0,00      | 0,00  | 0,00     | 0,00     | 0,00     |  |
| )9/10/2011 - dim. |                 | Γ.              | 13            | E             |           | 0,00        | 0,00      | 0,00  | 0,00     | 0,00     | 0,00     |  |
| 0/10/2011 - lun   | 1               | Г               | Γ             |               |           | 7,75        | 0,00      | 0,00  | 0,00     | 0,00     | 0,00     |  |
| 1/10/2011 - mar.  |                 | V               | V             |               |           | 19,41       | 0.00      | 0,00  | 0,00     | 0,00     | 0,00     |  |
| 2/10/2011 - mer.  |                 | ~               | Γ             |               |           | 6,82        | 0,00      | 0,00  | 0,00     | 0,00     | 0,00     |  |
| .3/10/2011 - jeu. |                 | •               | V             | E             |           | 19,41       | 0,00      | 0,00  | 0,00     | 0,00     | 0,00     |  |
| 4/10/2011 - ven.  | 100             | Ē               | R             |               |           | 12,59       | 0,00      | 0,00  | 0,00     | 0,00     | 0,00     |  |
| .5/10/2011 - sam. | 0               | E               | Ē             |               |           | 0,00        | 0.00      | 0,00  | 0,00     | 0,00     | 0,00     |  |
| 6/10/2011 - dim.  |                 | Π               | Π             |               |           | 0,00        | 0,00      | 0,00  | 0,00     | 0,00     | 0,00     |  |
| 7/10/2011 - lun.  |                 | L               |               | E             |           | 0,00        | 0,00      | 0,00  | 0,00     | 0,00     | 0,00     |  |
| 8/10/2011 - mar.  | 117             | <b>—</b>        | R             |               |           | 12,59       | 0,00      | 0,00  | 0,00     | 0,00     | 0,00     |  |
| 9/10/2011 - mer.  | 10              | 1               | V             |               |           | 12,59       | 0.00      | 0.00  | 0,00     | 0,00     | 0,00     |  |
| .0/10/2011 - jeu. |                 | Π               | V             |               |           | 12,59       | 0,00      | 0,00  | 0,00     | 0,00     | 0,00     |  |
| 1/10/2011 - ven.  |                 | 1               | 1             | E             |           | 19,41       | 0,00      | 0,00  | 0,00     | 0,00     | 0,00     |  |
| 2/10/2011 - sam.  | 1.2             | Г               | Γ             |               |           | 0,00        | 0,00      | 0,00  | 0,00     | 0,00     | 0,00     |  |
| :3/10/2011 - dim. | - E             | 1               | 1             |               | Π         | 0,00        | 0,00      | 0,00  | 0,00     | 0,00     | 0,00     |  |
| 4/10/2011 - lun   |                 | 2               | V             |               |           | 19,41       | 0,00      | 0,00  | 0,00     | 0,00     | 0,00     |  |
| 15/10/2011 - mar. |                 | V               | 17            | E             |           | 19,41       | 0,00      | 0,00  | 0,00     | 0,00     | 0,00     |  |
| 6/10/2011 - mer.  | 10.0            | V               | R             |               |           | 19,41       | 0,00      | 0,00  | 0,00     | 0,00     | 0,00     |  |
| 7/10/2011 - jeu   | - E             | 1               | V             |               | Π         | 12,59       | 0,00      | 0,00  | 0,00     | 0,00     | 0,00     |  |
| 8/10/2011 - ven.  |                 |                 | V             |               |           | 12,59       | 0,00      | 0,00  | 0,00     | 0,00     | 0,00     |  |
| 9/10/2011 - sam.  |                 | Г               |               |               |           | 0,00        | 0,00      | 0,00  | 0,00     | 0,00     | 0,00     |  |
| 10/10/2011 - dim. | 1.1.1           | Γ.              | Γ             |               |           | 0,00        | 0,00      | 0,00  | 0,00     | 0,00     | 0,00     |  |
| AMO/DOAL has      | 0               | V               | V             |               |           | 19,41       | 0.00      | 0.00  | 0.00     | 0.00     | 0,00     |  |

Ce calendrier affiche les frais de route du conducteur mois par mois. Pour se déplacer dans le calendrier, il suffit d'utiliser le mini-calendrier

Il est ainsi possible d'afficher le mois de son choix, dans notre exemple le mois d'Octobre 2011.

Le calendrier comprend 2 zones.

#### **Frais automatiques**

Colonnes des calculs automatiques :

| Repas  | Casse  | Repas | Repas | Découcher | Ecole cóale |
|--------|--------|-------|-------|-----------|-------------|
| unique | croute | midi  | soir  | Decoucher | TIAIS ICCIS |

Ces colonnes sont remplies automatiquement par le logiciel, sauf pour la colonne Découcher (il n'est pas possible de savoir si un conducteur rentre ou pas seulement en lisant sa carte).

Par exemple si votre l'amplitude de votre activité débute avant 11h45 et se poursuit au-delà 14h15 vous avez droit à une indemnité Repas de midi.

La convention transport donne les règles de calcul suivantes (tarif frais au 1er février 2016) : Repas de Midi : si l'amplitude de travail couvre la période de 11h45 à 14h15 13,32€ Repas du Soir : si l'amplitude de travail couvre la période de 18h45 à 21h15 13,32 € Casse-croûte : si le travail commence avant 5h 7,22€ Découché : nuit en grand déplacement si impossibilité de regagner son domicile avec 1repas 42,60 € avec 2 repas 55,92 € Repas unique : si 4h d'activité entre 22h et 7 h et si pas d'autre frais généré 8,20€ Frais étrangers : majoration de 18% des indemnités de frais Si Découcher on ne peut pas avoir de Repas Unique Si Repas Unique on ne peut pas avoir de Casse Croute

Il est possible de cocher une case, par exemple le Découcher, pour valider l'indemnité de nuit. On peut même cocher plusieurs cases en même temps comme le montre l'écran ci-dessous :

|                                                                                                    |                 |                 |               | Ser           |           |                       |                      |                      |                      |                      |                      |             |
|----------------------------------------------------------------------------------------------------|-----------------|-----------------|---------------|---------------|-----------|-----------------------|----------------------|----------------------|----------------------|----------------------|----------------------|-------------|
|                                                                                                    | N.              |                 |               |               |           |                       | l€                   |                      |                      |                      |                      |             |
|                                                                                                    |                 |                 |               |               |           |                       |                      |                      | -                    |                      |                      |             |
| < 14/10/2011                                                                                                    | <u>· &gt;</u>   |                 |               |               |           |                       |                      |                      |                      |                      |                      |             |
| Date                                                                                                    | Repas<br>unique | Casse<br>croute | Repas<br>midi | Repas<br>soir | Découcher | Frais réels           | Carburant            | Péage                | Divers 1             | Divers 2             | Divers 3             |             |
| 01/10/2011 - sam.                                                                                                    |                 | 1               | Г             | TT I          | Г         | 7,75                  | 0,00                 | 0,00                 | 0,00                 | 0,00                 | 0,00                 |             |
| 02/10/2011 - dim                                                                                                    | r-              | -               | Г             |               | -         | 0,00                  | 0,00                 | 0.00                 | 0.00                 | 0.00                 | 0.00                 |             |
| 3/10/2011 - lun                                                                                                    | E               | 1               | Г             | V.            |           | 12,59                 | 0,00                 | Il est po            | ssible de f          | aire une s           | élection m           | ultiple de  |
| 04/10/2011 - mar.                                                                                                    |                 |                 |               |               |           | 32,00                 | 0,00                 | cases à              | cocher er            | maintena             | int annuvé           | a la touche |
| 05/10/2011 - mer.                                                                                                    | Г               | 13              | Г             |               |           | -                     | 0,00                 | MALeur               | CTDL cm              | inneine la           |                      | a number    |
| 06/10/2011 - jeu                                                                                                    | Г               | Г               | Г             | V             |           | 12,59                 | 0,00                 | WAJ OU               | CTRL en              | oncee tou            | r en cliqual         | it suries   |
| 07/10/2011 - ven.                                                                                                    | Г               | V               | V             |               | F -       | 32.00                 | 0.00                 | cases d              | esirées.             |                      |                      |             |
| 08/10/2011 - sam.                                                                                                    |                 |                 | Π             |               | F         | Forcer coche          |                      | Ensuite              | avec le cl           | ic droit ouv         | /rez le mer          | u           |
| 09/10/2011 - dim.                                                                                                    | F               | 13              | E             | E             | E I       | Forcer décor          | hé                   | contextu             | lel pour se          | electionner          | l'action d           | ans cet     |
| 10/10/2011 - lun.                                                                                                    |                 | E.              | Г             | Ē             | F         | Acceleration          |                      | evemple              | Eorcer co            | nché                 |                      |             |
| 11/10/2011 - mar.                                                                                                    | Г               | V               | V             | F             | Г         | Annuler forc          | ei 👘                 | exemple.             | 0,00                 | 0,001                | 0.00                 |             |
| 12/10/2011 - mer.                                                                                                    |                 |                 | Π             | П             | Г         | National              | 1                    | 0,00                 | 0,00                 | 0,00                 | 0,00                 |             |
| 13/10/2011 - jeu.                                                                                                    | Г               | V               | V             | E             | <b></b>   | Etranger              | -                    | 0,00                 | 0,00                 | 0,00                 | 0,00                 |             |
| 14/10/2011 - ven.                                                                                                    | F               | Г               | V             | Ē             | Ē -       | - Linanger            |                      | 0,00                 | 0,00                 | 0,00                 | 0,00                 |             |
| 15/10/2011 - sam.                                                                                                    | Г               | Ē               | Ē             | Ē             | Ē         | 0.00                  | 0.00                 | 0.00                 | 0,00                 | 0.00                 | 0,00                 |             |
| 16/10/2011 - dim.                                                                                                    |                 | <b>—</b>        | Π             | Г             | Г         | 0,00                  | 0,00                 | 0,00                 | 0,00                 | 0,00                 | 0,00                 |             |
| 17/10/2011 - lun.                                                                                                    | L.              | 13              | Г             |               | E         | 0,00                  | 0,00                 | 0,00                 | 0,00                 | 0,00                 | 0,00                 |             |
| 18/10/2011 - mar.                                                                                                    | 1               | <b>F</b>        | 17            | Γ             | Г         | 12,59                 | 0,00                 | 0,00                 | 0,00                 | 0,00                 | 0,00                 |             |
| 19/10/2011 - mer.                                                                                                    | Г               | 17              | 17            | Г             | Г         | 12,59                 | 0,00                 | 0,00                 | 0.00                 | 0.00                 | 0,00                 |             |
| 20/10/2011 - jeu.                                                                                                    |                 |                 |               | П             | Г         | 12,59                 | 0,00                 | 0,00                 | 0,00                 | 0,00                 | 0,00                 |             |
| 21/10/2011 - ven.                                                                                                    | Г               |                 |               |               |           | 19,41                 | 0,00                 | 0,00                 | 0,00                 | 0,00                 | 0,00                 |             |
| 22/10/2011 - sam                                                                                                    | 1               | <b>F</b>        | Г             | Γ             | Γ         | 0,00                  | 0,00                 | 0,00                 | 0,00                 | 0,00                 | 0,00                 |             |
| 23/10/2011 - dim.                                                                                                    | Г               | 1               | Π             | Г             | Γ         | 0,00                  | 0,00                 | 0,00                 | 0,00                 | 0,00                 | 0,00                 |             |
|                                                                                                    |                 |                 |               |               | Г         | 19,41                 | 0,00                 | 0,00                 | 0,00                 | 0,00                 | 0,00                 |             |
| 24/10/2011 - lun                                                                                                    | in the second   | 2               | V             |               |           | 19,41                 | 0,00                 | 0,00                 | 0,00                 | 0,00                 | 0,00                 |             |
| 24/10/2011 - lun.<br>25/10/2011 - mar.                                                                                                    |                 | 177             | V             |               | Γ         | 19,41                 | 0,00                 | 0,00                 | 0,00                 | 0,00                 | 0,00                 |             |
| 24/10/2011 - lun.<br>25/10/2011 - mar.<br>26/10/2011 - mer.                                                                                                    | Г               | · · · · ·       | 10.000        | F             | Γ         | 12,59                 | 0,00                 | 0,00                 | 0,00                 | 0,00                 | 0,00                 |             |
| 24/10/2011 - lun.<br>25/10/2011 - mar.<br>26/10/2011 - mer.<br>27/10/2011 - jeu.                                                                                     |                 | 1               | 1             |               |           | 10.00                 | 0.00                 | 0,00                 | 0,00                 | 0,00                 | 0,00                 |             |
| 24/10/2011 - lun.<br>25/10/2011 - mar.<br>26/10/2011 - mer.<br>27/10/2011 - jeu.<br>28/10/2011 - ven.                                                                |                 |                 | ব             | Г             | Г         | 12,59                 | 0.00                 |                      |                      |                      |                      |             |
| 24/10/2011 - Iun.<br>25/10/2011 - mar.<br>26/10/2011 - mer.<br>27/10/2011 - jeu.<br>28/10/2011 - yen.<br>29/10/2011 - sam.                                           |                 |                 | া র র         | Ē             |           | 0,00                  | 0,00                 | 0,00                 | 0,00                 | 0,00                 | 0,00                 |             |
| 24/10/2011 - lun.<br>25/10/2011 - mar.<br>26/10/2011 - mer.<br>27/10/2011 - jeu.<br>28/10/2011 - jeu.<br>29/10/2011 - ven.<br>29/10/2011 - sam.<br>30/10/2011 - dim. |                 |                 | া ন ব         |               |           | 0,00                  | 0,00                 | 0,00                 | 0,00                 | 0,00                 | 0,00                 |             |
| 24/10/2011 - lun.<br>25/10/2011 - mar.<br>26/10/2011 - mer.<br>27/10/2011 - jeu.<br>28/10/2011 - yen.<br>29/10/2011 - sam.<br>30/10/2011 - dim.<br>31/10/2011 - lun. |                 |                 | র 🗆 ন র র     |               |           | 0,00 0,00 19,41       | 0,00<br>0,00<br>0,00 | 0,00<br>0,00<br>0,00 | 0,00<br>0,00<br>0,00 | 0,00<br>0,00<br>0,00 | 0,00<br>0,00<br>0,00 |             |
| 24/10/2011 - lun.<br>25/10/2011 - mar.<br>26/10/2011 - mer.<br>27/10/2011 - jeu.<br>28/10/2011 - yen.<br>29/10/2011 - sam.<br>30/10/2011 - dim.<br>31/10/2011 - lun. |                 |                 | रा न च र      |               |           | 0,00<br>0,00<br>19,41 | 0,00                 | 0,00<br>0,00<br>0,00 | 0,00<br>0,00<br>0,00 | 0,00<br>0,00<br>0,00 | 0,00<br>0,00<br>0,00 |             |

Cette méthode peut être utilisée pour valider des frais Etrangers ou pour décocher un lot de cases.

Les colonnes Repas unique, Casse croûte, Repas de midi, Repas du soir et Découcher génèrent des montants qui se cumulent dans la colonne Frais réels selon les montants prévus par la convention transports. Ces montant sont paramétrables (voir pages 36 et 37 du manuel).

#### Frais complémentaires

Colonnes des frais complémentaires :

Carburant Péage Divers 1 Divers 2 Divers 3

Dans ces colonnes il est possible d'ajouter des frais complémentaires, deux colonnes sont déjà affectées au frais de Carburant et de Péage. Les 3 colonnes suivantes permettent d'intégrer des frais de nature diverses.

Le bas de l'écran affiche un cumul soit du nombre de frais soit des montants. Ainsi d'un seul coup d'œil il est possible d'avoir le total chiffré des frais du mois.

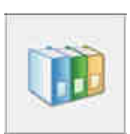

Grâce au bouton "Editions" allez sur la page des éditions pour imprimer le rapport de frais. Choisir la période voulue (par exemple du 01/10/2011 au 31/10/2011) puis cliquez sur le bouton Frais. Cela éditera à l'écran un rapport imprimable comme l'exemple ci-dessous :

SimpleDriver v.1.2.2

Page 1

## LISTE DES FRAIS

rapport au 14/12/2011

Conducteur : BENABAR SERGE Période : 01/10/11 - 31/10/11

| Date       | Frais réels | Carburant | Péage | Divers 1 | Divers 2 | Divers 3 |
|------------|-------------|-----------|-------|----------|----------|----------|
| 01/10/2011 | 7,75        | 0,00      | 0,00  | 0,00     | 0,00     | 0,00     |
| 02/10/2011 | 0,00        | 0,00      | 0,00  | 0,00     | 0,00     | 0,00     |
| 03/10/2011 | 12,59       | 0,00      | 0,00  | 0,00     | 0,00     | 0,00     |
| 04/10/2011 | 32,00       | 0,00      | 0,00  | 0,00     | 0,00     | 0,00     |
| 05/10/2011 | 12,59       | 0,00      | 0,00  | 0,00     | 0,00     | 0,00     |
| 06/10/2011 | 12,59       | 0,00      | 0,00  | 0,00     | 0,00     | 0,00     |
| 07/10/2011 | 32,00       | 0,00      | 0,00  | 0,00     | 0,00     | 0,00     |
| 08/10/2011 | 6,82        | 0,00      | 0,00  | 0,00     | 0,00     | 0,00     |
| 09/10/2011 | 0,00        | 0,00      | 0,00  | 0,00     | 0,00     | 0,00     |
| 10/10/2011 | 7,75        | 0,00      | 0,00  | 0,00     | 0,00     | 0,00     |
| 11/10/2011 | 19,41       | 0,00      | 0,00  | 0,00     | 0,00     | 0,00     |
| 12/10/2011 | 6,82        | 0,00      | 0.00  | 0,00     | 0,00     | 0,00     |
| 13/10/2011 | 19,41       | 0,00      | 0,00  | 0,00     | 0,00     | 0,00     |
| 14/10/2011 | 12,59       | 0,00      | 0,00  | 0,00     | 0,00     | 0,00     |
| 15/10/2011 | 0,00        | 0,00      | 0,00  | 0,00     | 0,00     | 0,00     |
| 16/10/2011 | 0,00        | 0,00      | 0,00  | 0,00     | 0,00     | 0,00     |
| 17/10/2011 | 0,00        | 0,00      | 0,00  | 0,00     | 0,00     | 0,00     |
| 18/10/2011 | 12,59       | 0,00      | 0,00  | 0,00     | 0,00     | 0,00     |
| 19/10/2011 | 12,59       | 0,00      | 0,00  | 0,00     | 0,00     | 0,00     |
| 20/10/2011 | 12,59       | 0,00      | 0,00  | 0,00     | 0,00     | 0,00     |
| 21/10/2011 | 19,41       | 0,00      | 0,00  | 0,00     | 0,00     | 0,00     |
| 22/10/2011 | 0,00        | 0,00      | 0,00  | 0,00     | 0,00     | 0,00     |
| 23/10/2011 | 0,00        | 0,00      | 0,00  | 0,00     | 0,00     | 0,00     |
| 24/10/2011 | 19,41       | 0,00      | 0,00  | 0,00     | 0,00     | 0,00     |
| 25/10/2011 | 19,41       | 0,00      | 0,00  | 0,00     | 0,00     | 0,00     |
| 26/10/2011 | 19,41       | 0,00      | 0,00  | 0,00     | 0,00     | 0,00     |
| 27/10/2011 | 12,59       | 0,00      | 0,00  | 0,00     | 0,00     | 0,00     |
| 28/10/2011 | 12,59       | 0,00      | 0,00  | 0,00     | 0,00     | 0,00     |
| 29/10/2011 | 0,00        | 0,00      | 0,00  | 0,00     | 0,00     | 0,00     |
| 30/10/2011 | 0,00        | 0,00      | 0,00  | 0,00     | 0,00     | 0,00     |
| 31/10/2011 | 19,41       | 0,00      | 0,00  | 0,00     | 0,00     | 0,00     |
| Total      | 342,32      | 0,00      | 0,00  | 0,00     | 0,00     | 0.00     |

# **Page Paramètres**

En cliquant sur le bouton "Paramètres" on ouvre la page ci-dessous :

| <b>2</b>                                                                            | SimpleDriver v.1.3.0                                                                                                    | - <b>- -</b>                                                                                                    |
|-------------------------------------------------------------------------------------|----------------------------------------------------------------------------------------------------|----------------------------------------------------------------------------------------------------|
| 🤌 😻 🕻                                                                               | D 📰 📐 🕥 🖬 🦦                                                                                                    |                                                                                                    |
| Heures de nuit<br>début 21:00 🛨<br>fin 06:00 🛨<br>Licence<br>Couleurs des activités | Heures supplémentaires         Semaine         Quatorzaine         Mois           Limite HS1         035:00         h         1070:00         h         1151:40         h           Limite HS1         033:00         h         096:00         h         1151:20         h           Limite HS2         043:00         h         096:00         h         186:20         h           Limite HS2         043:00         h         140:00         h         300:00         h           Période de calcul         C         C         C         C         C | Identifiant matériel N00FF30E57443 / M48D1FF51 / C1000000477<br>Copier l'identifiant matériel<br>Restaurer une sauvegarde |
| Codes journée / Evénements<br>Montants des frais                                    | Emplacement de la base de données<br>C:\ProgramData\Opsilog\SimpleDriver\SimpleDriver.GDB                                                                                                    | Ouvrir                                                                                                    |
| Lalcul des trais<br>Ignorer les segments de<br>travail de plus de                   | C:\ProgramData\Dpsflog\SimpleDriver\Archives Envoi email G: GoogleMail Utilisateur                                                                                                    | Ouvrir                                                                                                    |
| Découpage<br>Calendaire (0 · 24h)<br>Au voyage                                      | Mot de passe Serveur smtp Utilisateur Mot de passe Adresse mail                                                                                                    |                                                                                                    |
|                                                                                     | ☑ Utiliser les disques pour les infractions.                                                                                                    | 23. Annuler                                                                                                    |

**Zone Heures de nuit** : Il est possible de définir les horaires de début et fin des heures de nuit, généralement de 21h à 5h00. Ces limites sont utilisées pour le rapport d'activité (voir page 13) et pour l'export des activités conducteur dans le rapport Excel (voir page 16).

**Zone Heures supplémentaires** : permet de définir les limites de calcul des heures supplémentaire HS1 (généralement 25 %) et HS2 (généralement 50%) et cela pour un calcul à la semaine, à la quatorzaine et au mois. Les champs "Limite affichage" servent uniquement à la clarté de l'affichage du logiciel (généralement indiquer le double des limites HS1).

## Gestion de la licence

**Bouton "Licence"** : ce bouton est utile pour l'installation de votre licence définitive. En cliquant dessus on obtient l'écran suivant :

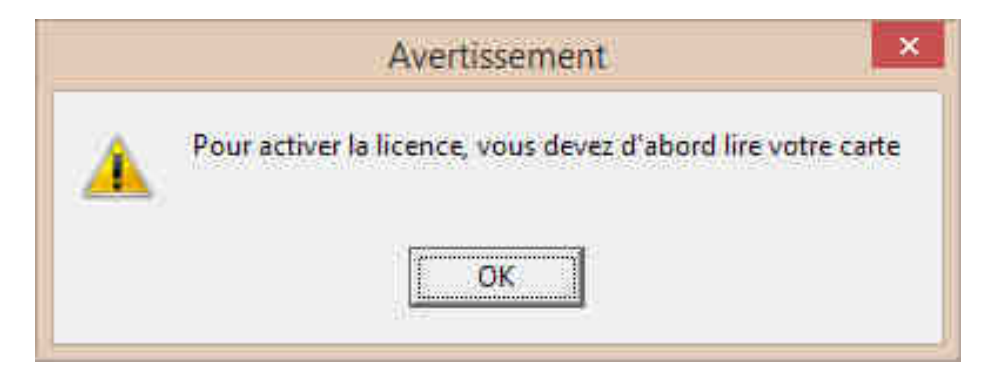

Si cet s'écran s'affiche cela indique que vous n'avez pas encore lu votre carte. Avant de pouvoir installer votre licence définitive **<u>il faut lire une 1ère fois votre carte</u>**.

Si vous avez lu votre carte vous obtenez l'écran suivant :

|                            | Licence                                                   |
|----------------------------|-----------------------------------------------------------|
| Vous disposez d'une licenc | e : Licence temporaire(16/12/2016)                        |
| enregistrée au nom de      | OPSILOG                                                   |
| n° de la licence           | INSTALL                                                   |
| identifiant de la machine  |                                                           |
| Nombre de licences         |                                                           |
| options                    | Gestion des frais (évaluation 30 jours)                   |
|                            | Demandez votre licence définitive Installez votre licence |
|                            | Prise en main à distance Désintallez votre licence        |

#### ATTENTION, il est important d'être connecté à internet pour poursuivre.

Cliquer sur le bouton "Demandez votre licence définitive", vous êtes connecté sur le site www.simpledriver.com :

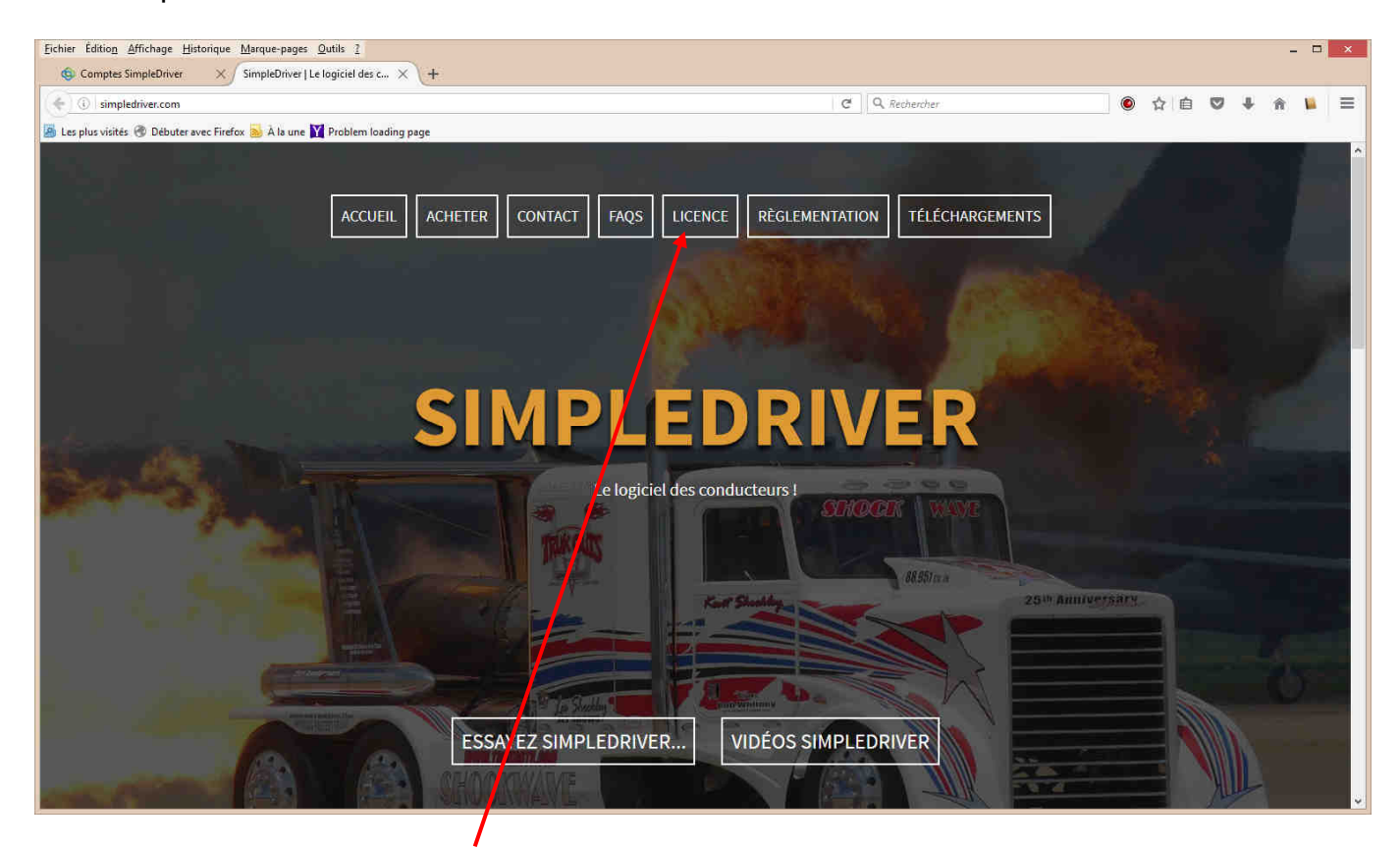

Cliquer dans le menu sur "LICENCE" et suivre les instructions à l'écran. Votre licence définitive vous sera envoyée à **<u>l'adresse email que vous aurez renseigné</u>**.

Après réception de votre licence définitive, il faut cliquer sur le bouton "Installez votre licence", l'écran d'installation s'ouvre :

|                      | Installation licence           |
|----------------------|--------------------------------|
| Compléter les champ  | s avec les informations reçues |
| Société              | opsilog                        |
| N° de licence        |                                |
| Validité             |                                |
| Identifiant matériel | -                              |
| Nombre de licences   |                                |
| Options              | Gestion des frais              |
| Validation           |                                |
|                      | Installer la licence X Annuler |

Complétez les champs selon les informations fournies. Fermez toutes les fenêtres et le logiciel. Relancez SimpleDriver, la licence définitive est installée.

Le bouton "Désinstaller votre licence" permet de supprimer la licence officielle de SimpleDriver.

#### Gestion des couleurs d'activité

**Bouton "Couleurs des activités"** : ce bouton permet d'accéder au paramétrage des couleurs des activités :

| Couleurs des activités | Couleurs                               |
|------------------------|----------------------------------------|
| Repos                  | Couleurs de base :                     |
| <u>Oleja</u>           |                                        |
|                        |                                        |
|                        |                                        |
|                        | Couleurs p <u>e</u> rsonnalisées :     |
| 🗸 ОК                   |                                        |
| 🗙 Annuler              | Définir les couleurs personnalisées >> |
|                        | OK Annuler                             |

En cliquant sur une activité, dans notre exemple la Conduite, on peut sélectionner une autre couleur dans celles proposées (de préférence choisir une couleur non utilisée). En appuyant sur Ok on valide la couleur retenue.

#### Gestion des Codes journée

**Bouton "Codes journée / Evènements"** : ce bouton permet d'accéder au paramétrage des Codes journée et des Evènements, par défaut l'onglet Code journée s'ouvre :

| COUC | Durée équivalente | Intitulé            | 1 |
|------|-------------------|---------------------|---|
| AM   | 0                 | Arrêt maladie       |   |
| AT   | 0                 | Accident du travail |   |
| co   | 0                 | Convoyage           |   |
| CP   | 0,30625           | Congés payés        |   |
| FO   | 0                 | Formation           |   |
| JF   | 0,30625           | Jour férié          |   |
| RC   | 0,30625           | Repos compensateur  |   |
| RR   | 0,30625           | Repos récupérateur  |   |
|      |                   |                     |   |
|      |                   |                     |   |

Les Codes journée pré paramétrés peuvent être modifiés en sélectionnant le Code journée puis en cliquant sur le bouton Modifier, la fenêtre de paramètres s'ouvre :

| aramètre | s CJ et événement | ×                |
|----------|-------------------|------------------|
| Code     | AM                |                  |
| Intitulé | Arrêt maladie     |                  |
| Valeur   | 00:00             | 🗸 OK 🛛 🗶 Annuler |

Il est possible de changer le Code, l'intitulé et la valeur horaire (attention bien saisir le 0 du début, par exemple <u>07:21</u>)

On peut également créer un Code journée en cliquant sur le bouton Créer nouveau CJ :

| aramètre | s CJ et événement    |      | ×         |
|----------|----------------------|------|-----------|
| Code     | EN                   |      |           |
| Intitulé | Manipulation d'engin |      |           |
| Valeur   | 00:00                | 🗸 ок | 🗶 Annuler |

Il faut renseigner le Code (sur 2 caractères), l'intitulé ainsi que la valeur horaire. En laissant 00:00, lors du déposer du Code journée aucune valeur horaire ne sera proposée, il faudra renseigner systématiquement la valeur.

**ATTENTION** : pour la prise en compte des modifications des Codes journée il est impératif de relancer le logiciel.

#### **Gestion des Evènements**

Pour accéder aux Evènement il faut cliquer sur l'onglet Evènement :

| Code    | Intitulé                 | 1 |
|---------|--------------------------|---|
| Anni    | Anniversaire             |   |
| Carte   | Renouvellement carte     |   |
| Control | Contrôle véhicule        |   |
| Form    | Renouvellement formation |   |
| Visite  | Visite médicale          |   |
|         |                          |   |
|         |                          |   |

On peut créer un nouvel Evènement en cliquant sur le bouton Créer nouveau Evt :

| aramètre | es CJ et événement   | ×                |
|----------|----------------------|------------------|
| Code     | Synd                 |                  |
| Intitulé | Délégation syndicale |                  |
|          |                      | 🗸 OK 🛛 🗶 Annuler |

Il faut renseigner le Code et l'intitulé

**ATTENTION** : pour la prise en compte des modifications des Evènements il est impératif de relancer le logiciel.

#### **Gestion des frais**

| Bouton "Montant des frais" : ce | e bouton pei | ermet d'accéder a | u paramétrage de | s frais : |
|---------------------------------|--------------|-------------------|------------------|-----------|
|---------------------------------|--------------|-------------------|------------------|-----------|

|     |               |                    |            |            | IVIG         | antant des fi | dis         |             |                 |                 |                 |
|-----|---------------|--------------------|------------|------------|--------------|---------------|-------------|-------------|-----------------|-----------------|-----------------|
| 1   | Applicable le | Forfait journalier | Repas midi | Repas soir | Casse-croûte | Repas unique  | Découcher 1 | Découcher 2 | Etr. repas midi | Etr. repas soir | Etr. casse-croû |
| • • | 01/02/2016    | 55,92              | 13,32€     | 13,32€     | 7,22€        | 8,20€         | 42,60€      | 55,92€      | 15,71€          | 15,71€          | 8,51 €          |
|     | 01/01/2013    | 54,83              | 13,06€     | 13,06€     | 7,08€        | 8,04€         | 41,76€      | 54,83€      | 15,41 €         | 15,41 €         | 8,35€           |
|     | 01/01/2012    | 53,75              | 12,80€     | 12,80 €    | 6,94 €       | 7,88€         | 40,94 €     | 53,75€      | 15,10€          | 15,10€          | 8,18€           |
|     | 01/04/2011    | 52,85              | 12,59€     | 12,59€     | 6,82€        | 7,75€         | 40,26€      | 52,85€      | 14,85€          | 14,85€          | 8,04€           |
|     | 01/01/2000    | 52,22              | 12,44€     | 12,44€     | 6,74€        | 7,45€         | 39,78€      | 52,22€      | 14,68€          | 14,68€          | 7,95€           |
|     |               |                    |            |            |              |               |             |             |                 |                 |                 |
|     |               |                    |            |            |              |               |             |             |                 |                 |                 |
| c   |               |                    |            |            |              |               |             |             |                 |                 |                 |

Les montants des frais sont enregistrés dans une table qui <u>prend en compte la date</u> <u>d'application des montants des frais</u>. De cette manière il est possible de <u>calculer les frais à</u> <u>postériori avec les montants corrects au moment du calcul</u>.

Ces montants peuvent être modifiés en sélectionnant la date et en cliquant sur Modifier :

|                    |            | Mc         | ontants frais | ;            |             | ×           |
|--------------------|------------|------------|---------------|--------------|-------------|-------------|
| Date d'application | 01/02/2016 |            |               |              |             |             |
|                    | Repas midi | Repas soir | Casse-croûte  | Repas unique | Découcher 1 | Découcher 2 |
| National           | 13,32      | 13,32      | 7,22          | 8,2          | 42,6        | 55,92       |
| Etranger           | 15,71      | 15,71      | 8,51          | 9,67         | 50,26       | 65,98       |
| Forfait journalier | 55,92      |            |               | •            | ОК          | 🗙 Annuler   |

Il faut compléter l'ensemble des champs :

- Date d'application avec la date à laquelle les montants s'appliquent ;
- National avec les montants pour chaque type de frais,
- Etranger en majorant chaque type de frais de 18%.
- Le forfait journalier peut être également renseigné.

De nouveaux montants peuvent également ajoutés grâce au bouton Nouveaux montants :

| Date d'application | 30/12/1899 |            |              |              |             |             |
|--------------------|------------|------------|--------------|--------------|-------------|-------------|
|                    | Repas midi | Repas soir | Casse-croûte | Repas unique | Découcher 1 | Découcher 2 |
| National           | 0          | 0          | 0            | 0            | 0           | 0           |
| Etranger           | 0          | 0          | 0            | 0            | 0           | 0           |
| Forfait journalier | 0          |            |              | È.           |             |             |

Il faut compléter la grille et une nouvelle ligne sera ajoutée à la table des frais.

**ATTENTION** : pour la prise en compte des montants modifiés ou nouveaux montants il est impératif de relancer le logiciel.

**Zone Découpage :** cette zone permet de choisir le mode de découpage de l'activité. Calendaire (0-24h) : découpe l'activité pour chaque jour de 0h00 à Minuit Au voyage : SimpleDriver recherche les grands repos et découpe la journée entre 2 grands repos. Cette méthode est très utile pour les conducteurs qui roulent de nuit et dont l'activité est répartie sur 2 jours (par exemple départ à 22h et fin de journée à 7h00 du matin).

**Zone Emplacement de la base données** : cette zone indique où se trouve la base de données du logiciel. En cliquant sur le bouton "Ouvrir" vous accédez au répertoire dans laquelle la base est stockée pour en faire une sauvegarde sur clef USB, un CD ou dans un autre répertoire.

**Zone Dossier des archives** : à chaque lecture de carte, une archive au format légal 1B est enregistré par SimpleDriver dans le répertoire défini dans cette zone. En cliquant sur le bouton

"Ouvrir" vous accédez au répertoire dans laquelle les archives sont stockées pour en faire une sauvegarde sur clef USB, un CD ou dans un autre répertoire.

Zone Envoi email : permet de paramétrer 2 types de comptes :

- envoie par compte Gmail : il suffit d'indiquer les paramètres de votre compte Gmail
- envoie par compte email standard :
  - o indiquer le serveur smtp de votre hébergeur
    - pour orange : smtp.orange.fr
    - pour wanadoo : smtp.wanadoo.fr
    - pour free : smtp.free.fr
  - o indiquer votre nom d'utilisateur : très souvent l'adresse email
  - o indiquer votre mot de passe
  - o indiquer votre adresse email : utile pour vous identifié en tant qu'expéditeur

# Sauvegarde

A présent SimpleDriver dispose d'un système de sauvegarde.

A chaque sortie du logiciel une fenêtre s'ouvre :

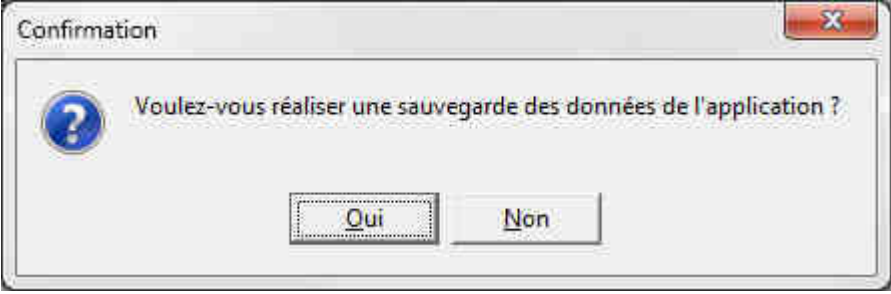

En cliquant sur Oui vous avez la possibilité d'enregistrer une sauvegarde sur l'emplacement de votre choix (disque dur externe, clef USB, graveur, etc...) :

| nregistrer <u>d</u> an           | s : 🚺 sauvegarde_ | SD                     | 💽 🎋 🖻 💣 🔟                | *                        |
|----------------------------------|-------------------|------------------------|--------------------------|--------------------------|
| e.                               | Nom               | *                      | Modifié le               | Туре                     |
| mplacements<br>récents<br>Bureau | 1                 | Aucun élément ne corre | spond à votre recherche. |                          |
| ibliothèques                     |                   |                        |                          |                          |
| Mainateur                        |                   |                        |                          |                          |
|                                  | < [               | m                      | ]                        |                          |
|                                  |                   |                        |                          | The result of the second |

La sauvegarde est notée SimpleDriver suivi de l'année, le mois, le jour, l'heure, les minutes et les secondes (dans l'exemple le 15/12/2011 à 11h49 et 01s). De cette manière vous savez de quand date votre sauvegarde.

Il est possible de faire une restauration de votre sauvegarde en cliquant suer le bouton Restauration dans la page Paramètre de SimpleDriver :

| Confirma | ition                                                                                                    |
|----------|----------------------------------------------------------------------------------------------------|
| 2        | Voulez-vous restaurer une sauvegarde antérieure de vos données (les données insérées entre temps seront perdues) ? |
|          | <u>Qui</u> <u>N</u> on                                                                                             |

Ce message avertit l'utilisateur de la restauration.

**ATTENTION** : la restauration implique la perte des données insérées dans l'intervalle. Par exemple si votre sauvegarde date du 01/11/2011, les données rentrées dans le logiciel entre temps seront perdues.

En cliquant sur Oui vous ouvre la fenêtre de sélection de votre sauvegarde :

| Regarder gans           | : 🚺 sauvegarde_S  | D                               | - 🗕 🖆 📰 -        |            |
|-------------------------|-------------------|---------------------------------|------------------|------------|
| œ.                      | Nom               | *                               | Modifié le       | Туре       |
| Emplacements<br>récents | SimpleDriver      | 20111215115218.gbk              | 15/12/2011 11:52 | Fichier GB |
| Bureau                  |                   |                                 |                  |            |
| Bibliothèques           |                   |                                 |                  |            |
| Marinateur              |                   |                                 |                  |            |
|                         | < [               | m                               | ]                | ,          |
|                         | Non du Robier :   | SimpleDriver 201112151152       | 18.gbk 🔹         | Quvrir     |
| Réseau                  | Noni da noriter . | Lenning and Test to the Levilla |                  |            |

Sélectionner la sauvegarde désirée et cliquer sur Ouvrir, un message indiquera que la restauration est terminée.

# Représentation graphique des infractions

En plus de la recherche et du contrôle d'infractions en liste et sous forme de rapport comme le montre les pages 19 et 20 de ce manuel, SimpleDriver donne une représentation graphique des infractions permettant de comprendre la cause de l'infraction afin de ne plus la reproduire.

Pour illustrer ce point nous examinerons ci-après quelques infractions en détails.

Exemple général de représentation graphique :

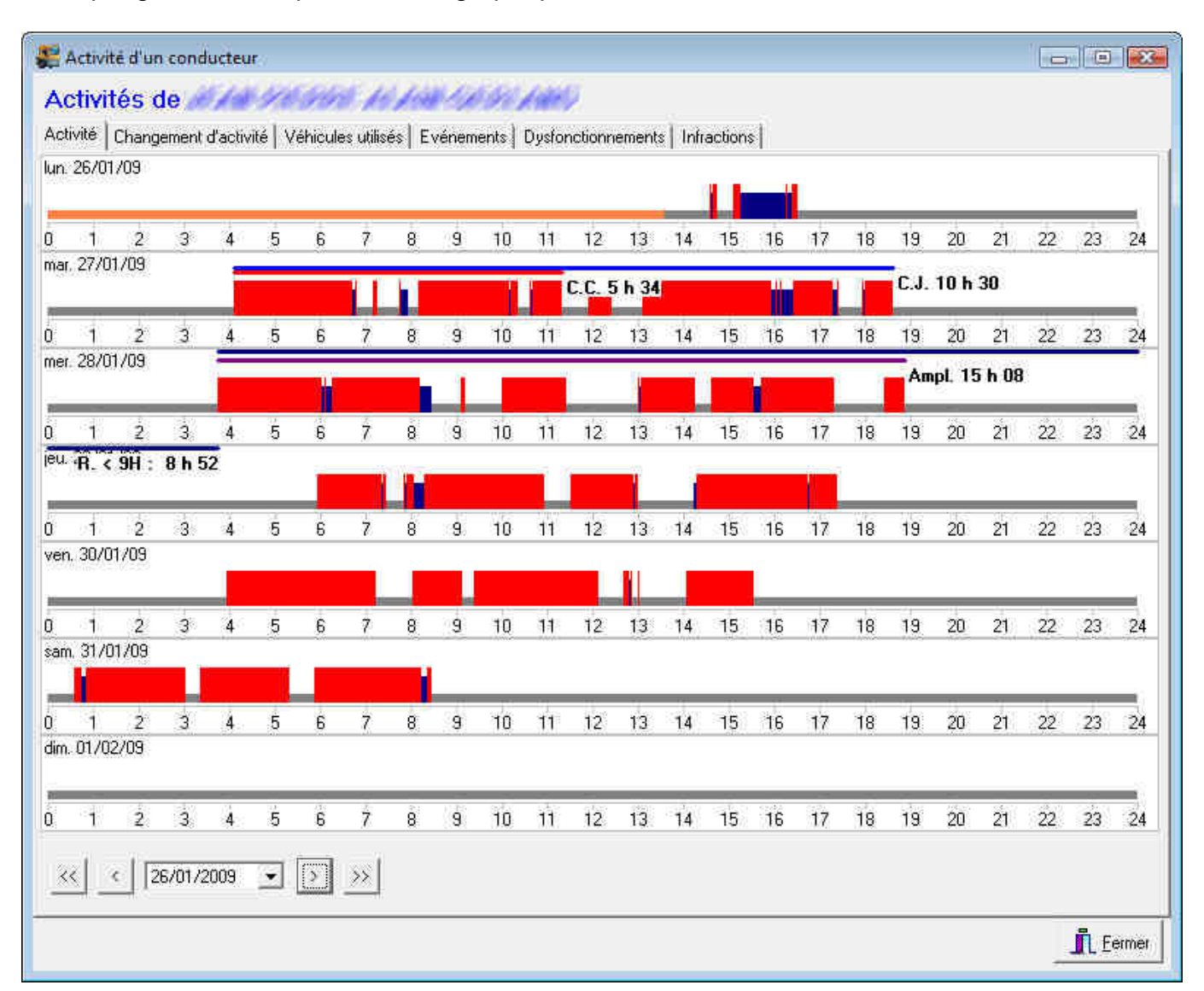

Cet écran d'activité conducteur nous signale :

- une infraction de conduite continue de 5h34 (maxi 4h30)
- une infraction à la conduite journalière de 10h30 (maxi 10h)
- un signalement d'amplitude supérieur à 15h (il ne s'agit pas d'une infraction)
- une infraction au repos journalier de 8h52 (mini 9h, suite à l'amplitude de plus de 15h)

## Exemple : le faux repos journalier

Dans l'exemple ci-dessous, seule la représentation graphique permet de comprendre pourquoi le repos journalier n'est pas bon :

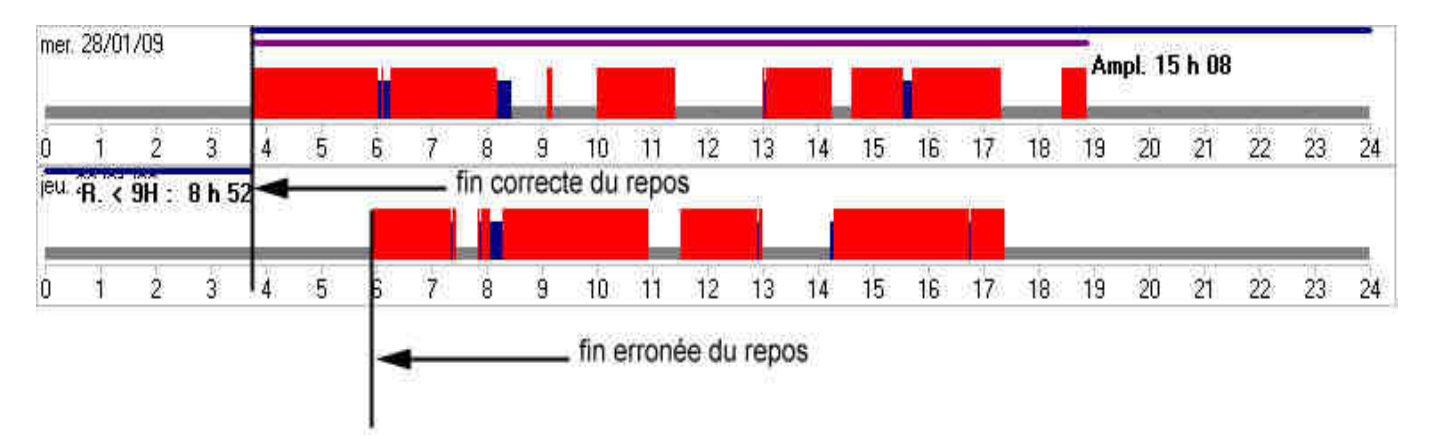

La journée du Mercredi 28/01/09 se termine à **18h54** et la journée du Jeudi 29/01/09 débute à **5h57**. Le repos journalier semble donc être de **11h03** ce qui est largement supérieur à 9h, durée minimum du repos journalier.

Pourtant SimpleDriver signale une infraction en donnant un repos journalier de **8h52** seulement ! Le logiciel a raison car le repos journalier doit faire au minimum 9h <u>dans la période</u> <u>de 24h précédente</u> ce que le graphique illustre parfaitement.

La journée du Mercredi 28/01/09 débutant à 3h46, il faut trouver 9h de repos avant le Jeudi 29/01/09 à 3h46... ce qui n'est pas le cas. Il y a donc bien infraction.

Seule une représentation graphique sur une échelle de temps peut démontrer ce type d'infraction et fait prendre conscience de l'infraction au conducteur qui pense avoir pris un repos journalier largement suffisant.

On peut noter que ce genre d'infraction arrive très souvent après une amplitude journalière de plus de 15h, ce qui explique pourquoi SimpleDriver signale ce type de dépassement bien que cela ne constitue pas une infraction en transport de marchandises.

## Exemple : la vrai-fausse conduite continue

Voici un exemple de conduite continue signalée par le logiciel qui semble être une erreur :

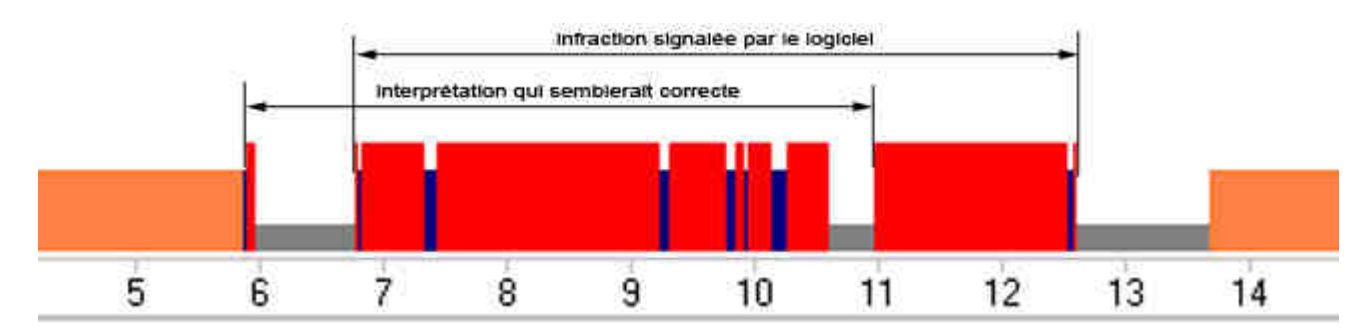

Dans cet exemple il semble qu'il n'y a pas d'infraction.

En effet, la journée débute à 5h55, il y a une coupure de 49mn (donc supérieure aux 45mn requises) de 5h59 à 6h48 et l'activité se poursuit. Pourtant le logiciel signale une conduite continue de 4h57 de 6h48 à 12h41 !

Le logiciel a encore raison...Une coupure supérieure à 45mn réinitialise le cumul des temps de conduite. Or, de 6h48 à 12h41, il y a seulement une coupure de 21mn ce qui insuffisant.

Il faut également se rappeler que la coupure qui suit, à partir de 12h41, et qui fait plus d'une heure ne peut pas être prise en compte car les 45mn doivent être prises soit à l'issue de 4h30 de conduite maximum soit dans les 4h30. Dans notre exemple, la coupure supplémentaire intervient à 12h41 après 4h57 de conduite, soit 27 mn trop tard.

Encore une fois la représentation graphique est très utile comme outil pédagogique pour apporter une meilleure compréhension de l'infraction et éviter son renouvellement.

#### Exemple : conduite et travail supérieur à 4h30

Parfois la notion de conduite égale ou supérieure à 4h30 est mal interprétée. Beaucoup de conducteurs pensent qu'au bout de 4h30 et conduite et travail il faut effectuer une coupure de 45mn.

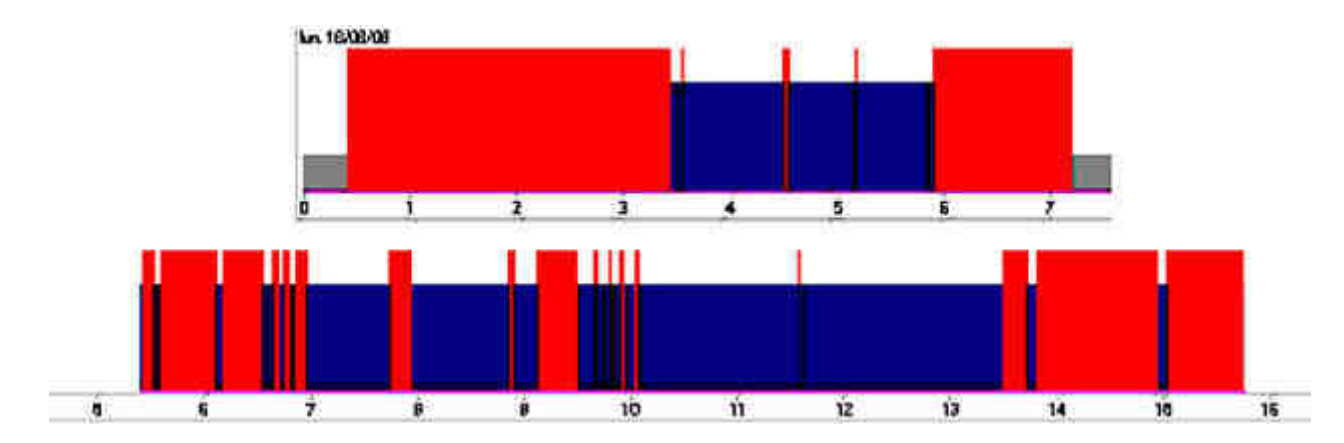

Les activités ci-dessous illustrent cette idée :

Dans le premier exemple l'activité s'étend sur près de 7h mais la conduite n'excède pas 4h30, il n'y a donc aucune infraction à la conduite continue.

Dans le deuxième exemple, l'activité s'étire sur plus de 10h sans que la conduite n'atteigne 4h30, il n'y a pas non plus d'infraction à la conduite continue.

La coupure de 45mn n'est obligatoire qu'après 4h30 de conduite.